#### **РОСЖЕЛДОР**

Федеральное государственное бюджетное образовательное учреждение высшего образования «Ростовский государственный университет путей сообщения» (ФГБОУ ВО РГУПС) Тихорецкий техникум железнодорожного транспорта (ТТЖТ – филиал РГУПС)

## Методические рекомендации по выполнению практических работ по дисциплине «Информационные технологии в профессиональной деятельности»

по специальности 38.02.01 Экономика и бухгалтерский учет (по отраслям)

Утверждаю Заместитель директора по учебной работе Н. Ю. Шитикова 09 2016 г.

Методические рекомендации по выполнению практических занятий по дисциплине Информационные технологии в профессиональной деятельности в соответствии с рабочей учебной программой для специальности 38.02.01 Экономика и бухгалтерский учет (по отраслям)

Организация-разработчик: Тихорецкий техникум железнодорожного транспорта – филиал Федерального государственного бюджетного образовательного учреждения высшего образования «Ростовский государственный университет путей сообщения» (ТТЖТ – филиал РГУПС)

Разработчик: Бурлакова Т.А., преподаватель ТТЖТ - филиала РГУПС

Рекомендованы цикловой комиссией №12 специальностей 09.02.01, 11.02.06 Протокол заседания №1 от «01» сентября 2016 г.

#### Тема: СОЗДАНИЕ ДЕЛОВЫХ ДОКУМЕНТОВ В РЕДАКТОРЕ MS WORD

Цель занятия. Изучение информационной технологии создания, сохранения и подготовки к печати документов MS Word.

Задание 1.1. Оформить приглашение по образцу.

#### Порядок работы

1. Откройте текстовый редактор Microsoft Word.

2. Установите нужный вид экрана, например — Разметка страницы (Вид/Разметка страницы).

3. Установите параметры страницы (размер бумаги — А4; ориентация — книжная; поля: левое — 3 см, правое — 1,5 см, верхнее — 3 см, нижнее — 1,5 см), используя команду *Файл/Параметры страницы* (вкладки *Поля* и *Размер бумаги*) (рис. 1.1).

4. Установите межстрочный интервал — полуторный, выравнивание — по центру, используя команду Формат/Абзац (вкладка Отступы и интервалы) (рис. 1.2).

5. Наберите текст, приведенный ниже £текст можно изменить и дополнить). В процессе набора текста меняйте начертание, размер шрифта (для заголовка — 14 пт.; для основного текста — 12 пт., типы выравнивания абзаца — по центру, по ширине, по правому краю), используя кнопки на панелях инструментов.

| Образец | задания |
|---------|---------|
|---------|---------|

|                                | Приглашение                                                                                                    |
|--------------------------------|----------------------------------------------------------------------------------------------------|
|                                | Уважаемый                                                                                                    |
|                                | господин <i>Яков Михайлович Орлов!</i>                                                                                                    |
| При<br>ция со<br>Кон<br>ренц-з | иглашаем Вас на научную конференцию «Информатиза-<br>временного общества».<br>ференция состоится 20 ноября 2003 г. в 12.00 в конфе-<br>але Технологического колледжа. |
| •                              | Ученый секретарь                                                                                                    |
|                                | . С. Д. Петрова                                                                                                    |

6. Заключите текст приглашения в рамку и произведите цветовую заливку.

Для этого:

• выделите весь текст приглашения;

• выполните команду Формат/Границы и заливка;

• на вкладке Граница установите параметры границ:

тип — рамка; ширина линии — 3 пт.; применить — к абзацу;

цвет линии — по вашему усмотрению;

• на вкладке Заливка выберите цвет заливки ;

• укажите условие применения заливки — применить к абзацу;

• нажмите кнопку ОК.

7. Вставьте рисунок в текст приглашения (Вставка/Рисунок/Картинки)', задайте положение текста относительно рисунка — «Вокруг рамки» (Формат/Рисунок/Положение/Вокруг рамки).

8. Скопируйте дважды на лист типовое приглашение (Правка/ Копировать, Правка/Вставить).

9. Отредактируйте лист с полученными двумя приглашениями и подготовьте к печати (Файл/Предварительный просмотр).

10. Напечатайте приглашения (при наличии принтера), выполнив команду Файл/Печать и установив нужные параметры печати (число копий — 1; страницы — текущая).

11. Сохраните файл в папке вашей группы, выполнив следующие действия:

• выполните команду Файл/Сохранить как...;

• в диалоговом окне *Сохранить как...* укажите имя диска, например «С:» и имя папки (например, *Mou документы/Номер группы*); введите имя файла, например «Приглашение»;

Задание 1.2. Оформить докладную записку по образцу.

Краткая справка. Верхнюю часть докладной записки оформляйте в виде таблицы (2 столбца и 1 строка; тип линий — нет границ). Этот прием оформления позволит выполнить разное выравнивание в ячейках таблицы: в левой ячейке — по левому краю, в правой — по центру.

#### Образец задания

Сектор аналитики и экспертизы Директору Центра ГАНЛ Н.С. Петрову

#### ДОКЛАДНАЯ ЗАПИСКА

03.11.2002

Сектор не может завершить в установленные сроки экспертизу проекта маркетингового исследования фирмы «Астра-Н» в связи с отсутствием полных сведений о финансовом состоянии фирмы.

Прошу дать указания сектору технической документации предоставить полные сведения по данной фирме.

Приложение: протокол о некомплектности технической документации фирмы «Астра-Н».

Руководитель сектора аналитики и экспертизы (подпись) М.П.Спелов

Примечание. После окончания работы закройте все открытые файлы, закройте окно текстового редактора Microsoft Word, после чего завершите работу компьютера (Пуск/Выключить компьютер).

Дополнительные задания

Задание 1.3. Оформить рекламное письмо по образцу.

Краткая справка. Верхнюю часть рекламного письма оформляйте в виде таблицы (3 столбца и 2 строки; тип линий — нет границ, кроме разделительной линии между строками). Произведите выравнивание в ячейках таблицы: первая строка — по центру, вторая строка — по левому краю.

#### Образец задания

| Г МЕЖДУНАРОДНЫЙ<br>  ИНСТИТУТ<br> «РАБОТА И УПРАВЛЕНИЕ»                                | INTERNATIONAL       II       INSTITUTE       I «WORK & MANAGEMENT»                               |
|----------------------------------------------------------------------------------------|--------------------------------------------------------------------------------------------------|
| Россия, 127564, Москва,<br> Ленинский пр., 457, офис 567<br> Тел./факс: (895) 273-8585 | Office 567,<br>   457, Leninsky pr.,<br>   Moscow, 127564, Russia<br>   phone/fax (895) 273-8585 |

#### РУКОВОДИТЕЛЯМ ФИРМ, ПРЕДПРИЯТИЙ, БАНКОВ И СТРАХОВЫХ КОМПАНИЙ

Международный институт «Работа и управление» предлагает вашему вниманию и вниманию ваших сотрудников программу «Имидж фирмы и управляющий персонал».

Цель программы. Формирование положительного имплжа фирмы: приобретение сотрудниками фирмы коммуникативных и этикетных навыков.

Продолжительность курса - 20 ч.

Предлагаемая тематика.

1. Психология делового общения.

2. Деловой этикет.

3. Культура внешнего вида персонала фирмы.

В реализации проекта участвуют опытные психологи, культурологи, медики, визажисты, модельеры.

По окончании обучения слушателям выдается удостоверение Международного института «Работа и управление» по программе повышения квалификации.

Надеемся на плодотворное сотрудничество, понимая исключительную важность и актуальность предлагаемой пами тематики.

Ректор

(подпись)

Е.В.Добрынина

#### Практическая работа 2

# Тема: ОФОРМЛЕНИЕ ТЕКСТОВЫХ ДОКУМЕНТОВ, СОДЕРЖАЩИХ ТАБЛИЦЫ

**Цель занятия.** Изучение технологии создания и форматирования документов, содержащих таблицы.

Задание 2.1. Создать таблицу с автоформатом, рассчитать сумму столбца.

Порядок работы

1. Запустите текстовый редактор Microsoft Word.

• Создайте таблицу (число столбцов — 8; число строк — 7) с автоформатом, пользуясь командами *Таблица/Добавить!Таблица/ Автоформат / Столбцы* 5 Оформите таблицу по образцу (рис. 2.2) и введите произвольные данные.

• Рассчитайте сумму столбца «Оклад», используя команду *Таблица/Формула* (предварительно установить курсор в ячейку «Оклад—Итого») (рис. 2.3).

Задание 2.2. Создать таблицу, используя табуляцию.

Наберите приведенную ниже таблицу в виде столбцов (рис. 2.4), используя табуляцию.

Перед набором табличных данных расставьте табуляторы определенного вида на горизонтальной линейке. Вид табулятора и его положение на линейке приведены ниже:

- для 1-й колонки 🔛 (с выравниванием слева) 1,5 см;
- для 2-й колонки 💽 (с выравниванием по центру) 7,5 см;

• для 3-й колонки 💽 — (с выравниванием по десятичной запятой) 10,5 см.

*Табуляторы* выбрать в левом углу линейки и установить на линейке одинарным шелчком мыши (рис. 2.5) или задать командой , Формат/Табуляция.

| Объем персональнь | ах компьюте | ров, тыс. р. |
|-------------------|-------------|--------------|
| Компания          | 1998 г.     | 1999 г.      |
| Compag            | 13266       | 15732,01     |
| IBM               | 7946        | 9287,007     |
| Dell              | 7770        | 11883,2      |
| Hewlett-Packard   | 5743        | 7577,035     |
| Packard BellNEC   | 5976        | 5989,07      |

При наборе табличных данных двигайтесь по установленным табуляторам при помощи клавиши [Таб].

Задание 2.3. Создать таблицу по образцу, используя объединение ячеек.

#### Порядок работы

1. Наберите таблицу изменения роста поставок компьютерного оборудования за 1995... 1999 гг. по приведенному образцу, используя объединение ячеек *{Таблица/Объединить ячейки)*.

|            |      | годы | •    |
|------------|------|------|------|
| % поставок | 1995 | 1997 | 1999 |
|            | 27 % | 18 % | 22 % |

2. Сохраните файл в папке вашей группы.

#### Дополнительные задания

Задание 2.4. Оформить документ, содержащий таблицу, по образцу. Произвести расчет штатной численности по каждой группе оплаты труда.

Краткая справка. Верхнюю часть документа оформите с использованием таблицы (тип линий — нет границ). Произведите расчет суммы по столбцам. Дату вставьте командой Вставка/ Дата.

ОАО «Прогресс» 23.12.2002 № 38 Москва Утверждаю Генеральный директор Б. Н. Добров 03.11.2003

| Наименование           | Штатная численность и группы по оплате труда |        |        |           |       |  |
|------------------------|----------------------------------------------|--------|--------|-----------|-------|--|
| должностей             | Первая                                       | Вторая | Третья | Четвертая | Пятая |  |
| Генеральный директор   | 1                                            |        |        |           |       |  |
| Главный бухгалтер      | 1                                            | ·      |        |           |       |  |
| Сотрудники бухгалтерии |                                              | 2      | 2      |           |       |  |
| Старшие специалисты    |                                              | 3      | 7      | 1         |       |  |
| Специалисты            |                                              |        | 4      | 5         | 6     |  |
| Итого                  | ?                                            | ?      | ?      | ?         | ?     |  |

#### Структура и штатная численность ОАО «Прогресс» на 2003 г.

Задание 2.5. Офорйить таблицу анализа объема выпуска продукции по изделиям в соответствии с образцом. Произвести расчеты в таблице.

Краткая справка. Для изменения направления текста выделите группу ячеек и воспользуйтесь командой *Формат/Направление текста*.

| Номенклатурный<br>номер | Единица<br>измерения | Июль<br>2003 г. | ABIYCT<br>2003 г. | Сентябрь<br>2003 г. |
|-------------------------|----------------------|-----------------|-------------------|---------------------|
| 124578                  | шт.                  | 45 782          | 57896             | 41963               |
| 457892                  | ШТ.                  | 78952           | 95824             | 85 2 36             |
| 598624                  | ШТ.                  | 12457           | 46721             | 63 852              |
| 829262                  | ШТ.                  | 36985           | 75 84 1           | 74125               |
| 164676                  | ШТ.                  | 85924           | 72921             | 26 292              |
| Итого:                  | шт.                  | ?               | ?                 | ?                   |

#### Практическая работа №3 Тема: СОЗДАНИЕ ТЕКСТОВЫХ ДОКУМЕНТОВ НА ОСНОВЕ ШАБЛОНОВ. СОЗДАНИЕ ШАБЛОНОВ И ФОРМ

**Цель занятия.** Изучение информационной технологии создания документов MS Word с использованием Шаблонов, создание Шаблонов и Форм.

Задание 3.1. Создать календарь на текущий месяц с использованием Шаблона.

#### Порядок работы

1. Запустите текстовый редактор Microsoft Word.

2. Создайте календарь на текущий месяц с использованием Шаблона. Для этого в окне создания документа (Файл/Создать) на вкладке Другие документы выберите Мастера создания календарей.

Последовательно выбирая стиль, ориентацию листа и месяц/год, создайте календарь на текущий месяц.

3. Сохраните документ в вашей папке.

Задание 3.2. Создать докладную записку на основе Шаблона.

- 1. Порядок работы Создайте на основе шаблона Стандартная записка докладную записку (Файл/Создать/**вкМлкз.** Записки/Стандартная записка).
- 2. Содержание докладной записки приведено в Задании 1.2. Практической работы 1.

Краткая справка. Для использования шаблона докладной записки выделите текст, который следует заменить, и введите текст своей записки. Чтобы сохранить созданный документ как шаблон, выберите команду *Сохранить как* в меню Файл. В списке *Тип файла* выберите *Шаблон документа*. Чтобы использовать сохраненный шаблон, выберите команду *Создать* в меню Файл, а затем дважды щелкните мышью по нужному шаблону.

Пример созданной докладной записки на основе Шаблона приведен ниже.

2. Сохраните созданный документ в вашей папке.

|                                                       | Центра ГАНЛ                                                                                                    |
|-------------------------------------------------------|----------------------------------------------------------------------------------------------------|
| кла                                                   | цная записка                                                                                                    |
| Kong:                                                 | Директору Центра Н.С. Петрову                                                                                                    |
| Or: Py                                                | ководителя сектором аналигики и экспертизы М.П.Спелова                                                                                                    |
| Дата:                                                 | 03.11.2002                                                                                                    |
| Hac                                                   | О причинах невыполнения сроков экспертизы                                                                                                    |
| Сектор н<br>мометик                                   | е может завершить в установленные сроки экспертизу проекта<br>гового исследования фирмы «Астра-Н» в связи с отсутствием полных                                                                                             |
| сведений<br>Пр<br>полные с<br>Пр<br>«Астра-Н          | ю финансовом состоянии фирмы.<br>ощу дать указания сектору технической документации предоставить<br>ведения по данной фирме<br>илажение: протокол о некомплектности технической документации фир<br>b).                    |
| сведений<br>Пр<br>полные с<br>Пр<br>«Астра-Н<br>Руков | ю финансовом состоянии фирмы.<br>ошу дать указания сектору технической документации предоставить<br>ведения по данной фирме<br>иложение: протокол о некомплектности технической документации фир<br>і».<br>одитель сектора |

Задание 3.3. Создать шаблон-форму «Календарь дел рабочей недели».

Краткая справка. Форма — это документ, который содержит следующие элементы:

• текст и графические элементы, которые не могут быть изменены;

• незаполненные области, в которые вводится информация.

#### Порядок работы

1. Создайте документ «Календарь дел рабочей недели», как на рис. 3.3.

2. Введите поля в место ввода месяца и в ячейки таблицы. Для этого откройте панель инструментов *Формы (Вид/Панели инструментов/Формы)*, установите курсор в то место документа, где задается поле формы для ввода, и нажмите кнопку *Затенение полей формы* и *Текстовое поле* (аб |) панели *Формы*. В документе появится затененное поле для ввода текста в форму. Установите защиту формы (Сервис/Установитьзащиту). Установите переключатель Запретить любые изменения, кроме в положение Ввода данных в поля форм или нажатием кнопки Защита формы (замочек).

3.Сохраните форму как шаблон. Для этого при сохранении задайте тип файла — шаблон документа, при этом файл получит расширение .dot. Закройте шаблон-форму.

4. Откройте вновь созданную шаблон-форму и заполните поля формы Сохраните созданный документ в вашей папке.

#### Дополнительные задания

Задание 3.4. Создать резюме на основе Шаблона.

Краткая справ к Для создания резюме используйте шаблон (Файл/ Создать/вкладка Другие документы/ Современное резюме).

#### Практическая работа 4 Тема: СОЗДАНИЕ КОМПЛЕКСНЫХ ДОКУМЕНТОВ В ТЕКСТОВОМ РЕДАКТОРЕ

Цель занятия. Изучение технологии создания комплексных документов.

Задание 4.1. Создать текстовый документ, содержащий рисунок в виде схемы и маркированный список.

Порядок работы

1. Запустите текстовый редактор Microsoft Word.

2. Разверните окно редактора на весь экран. Установите вид — «Разметка страницы»; масштаб — 85 %.

3.Задайте все поля страницы по 2,5 см.

4.Перед началом набора текста установите размер шрифта — 12 пт.; вид — курсив и гарнитуру шрифта — Times New Roman Cyr.

5.Командами *Формат/Абзац* задайте следующие параметры: межстрочный интервал — множитель 1,2; выравнивание — по ширине.

6. Командами *Сервис/Язык/Расстановка переносов* установите автоматическую расстановку переносов.

7. Наберите образец текста. Образец содержит один абзац текста, рисунок в виде схемы и маркированный список.

Краткая справка. Для создания схемы воспользуйтесь возможностями панели *Рисование (Вид/Панели инструментов/Рисование)*. После создания схемы проведите группировку для того, чтобы вся схема воспринималась как единый графический объект. Для этого выделите всю схему при помощи кнопки *Выбор объекта* панели *Рисование*, нажмите на кнопку *Действия* и выберите команду *Группировать*.

Для создания списка используйте команду *Формат/Список/ Маркированный*. *Образец задания* 

Информационное письмо

Методология планирования материальных ресурсов производства (MRP) обеспечивает ситуацию, когда каждый элемент производства, каждая комплектующая деталь находится в нужное время в нужном количестве .

На основании входных данных MRP-система выполняет следующие операции:

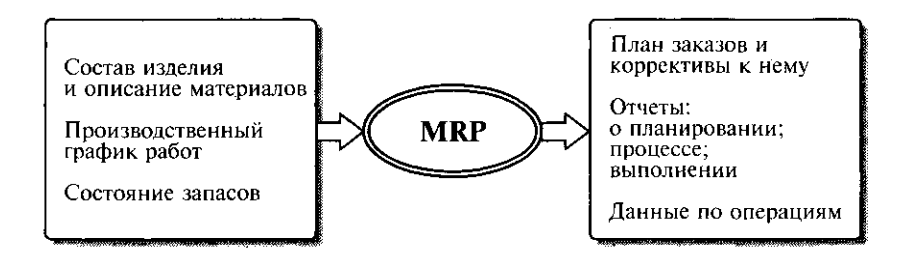

• определяется количество конечных данных изделий для каждого периода времени планирования;

• к составу конечных изделий добавляются запасные части;

• определяется общая потребность в материальных ресурсах в соответствии с ведомостью материалов и составом изделия;

• общая потребность материалов корректируется с учетом состояния запасов для каждого периода времени планирования;

• осуществляется формирование заказов на пополнение запасов с учетом необходимого времени опережения.

8. Проверьте введенный текст с точки зрения грамматики командой *Сервис/Правописание*. Исправьте все найденные ошибки. Сохраните документ.

Задание 4.2. Приемы работы с многостраничным текстовым документом.

#### Порядок работы

1. Скопируйте документ, созданный в Задании 4.1, четыре раза, пользуясь пунктами меню *Правка/Копировать* и *Правка/Вставить* или соответствующими кнопками на панели инструментов, а также горячими клавишами.

Выполните принудительное разделение на страницы после каждого информационного письма клавишами [Ctrl]-[Enter]. В результате этих действий каждое информационное письмо будет располагаться на новой странице.

Задайте нумерацию страниц (вверху страниц, справа) командой Вставка/Номера страниц.

2. Отформатируйте первый абзац текста каждого информационного письма командами *Формат/Абзац* следующим образом:

• 1-е письмо: шрифт Times New Roman Cyr, 12, с красной строкой (отступом); выравнивание — по ширине;

• 2-е письмо: шрифт Arial Cyr, 14, с висячей строкой (выступом); выравнивание — по левой границе; абзацные отступы — по 2 см слева и справа;

• 3-е письмо: шрифт Times New Roman Cyr, 10, первая строка абзаца без отступа и выступа; выравнивание — по ширине;

• 4-е письмо: фрагмент отформатировать, как во втором письме, пользуясь режимом *Формат по образцу*, который вызывается кнопкой на панели инструментов (метелкой);

• 5-е письмо: первый абзац отформатировать, как в третьем письме, пользуясь режимом Формат по образцу.

3. Задайте стиль заголовков на каждой странице, используя шаблоны стилей. Для этого выделите заголовок и командой *Формат/ Стиль* задайте стиль «Заголовок 2»

4. Создайте оглавление документа. Установите курсор в самое начало документа, выполните команду Вставка/ Оглавление и указатели/ О К, при этом

будет создано оглавление документа. Используя оглавление, перейдите на третью страницу документа.

5. После первого письма поместите закладку *{Вставка/Закладка)* с именем «Письмо1». При установке закладки проследите за положением курсора на странице, так как позже будет произведен возврат в место закладки из другой части документа.

После набора имени закладки зафиксируйте ее кнопкой Добавить.

Внимание! Имя закладки не должно содержать пробелы.

6. Установите курсор в конце третьего письма. Далее поставьте обычную сноску внизу документа с текстом «Третье письмо».

7.Вставьте в конце каждого письма свою фамилию, имя и отчество, пользуясь командами *Сервис/Автозамена*. Предварительно выполните следующие действия:

• командой *Сервис/Автозамена* активизируйте диалоговое окно *Автозамена* ;

• в поле Заменить введите символ наклонной черты — «\»;

• в поле *На* наберите полностью свою ФИО;

• нажмите кнопки Добавить, ОК.

Этими действиями вы подвязали к символу «\» свою фамилию, имя и отчество.

Перейдите к первому абзацу с помощью закладки через команды Правка/Перейти/Закладка/письмо1.

Введите с клавиатуры символ «\» — появятся ваши ФИО. Далее не забудьте поставить ФИО после каждого письма.

8. Пользуясь командой *Формат/Регистр* (рис. 4.8), переформатируйте текст первого абзаца каждого письма следующим образом:

письмо 1 — «Все прописные»;

письмо 2 — «Все строчные»;

письмо 3 — «Начинать с прописных»;

письмо 4 — «Изменить регистр»;

письмо 5 — «Как в предложениях».

Сохраните созданный документ с типом файла «Web-страница» в вашей папке. Закройте документ и вновь откройте его. Обратите внимание, чтодокумент открывается в обозревателе Internet Exploer

Задание 4.3. Оформить схемы по образи

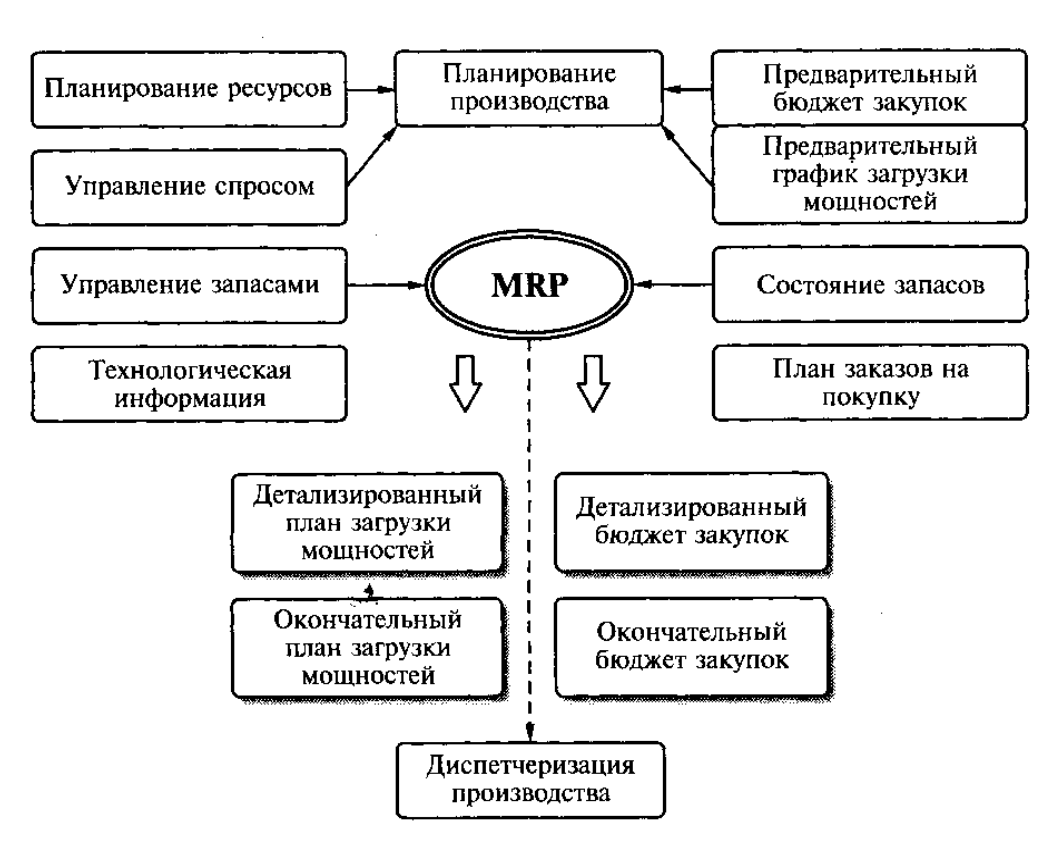

Схема 1

#### Практическая работа 5 Тема: ОФОРМЛЕНИЕ ФОРМУЛ РЕДАКТОРОМ MS EQUATION

Цель занятия. Изучение информационной технологии создания документов, содержащих формулы.

#### Порядок работы

1. Запустите программу Microsoft Word.

2. С помощью команд *Вид/Колонтитулы* создайте верхний колонтитул следующего содержания: «Формулы для финансово- экономических расчетов» (шрифт 12, Times New Roman Cyr, полужирный, курсив).

3. Загрузите редактор формул командами *Вставка/ Объект/ Microsoft Equation*. На экран выводится панель Equation Editor (*Редактор формул*)

#### Назначение нижних и верхних кнопок панели «Редактора формул»

1 — вставка символов отношений;

2 — вставка пробелов и многоточий;

3— надсимвольные элементы, позволяющие добавлять к математическим переменным примы, крышки, черту или точку;

4 — вставка операторов;

5 — вставка стрелок;

6 — вставка логических символов;

7 — вставка символов теории множеств;

8— вставка разных символов (символы дифференциального ис - числения, символы градуса, угла, перпендикуляра и др.);

9 — вставка строчных букв греческого алфавита;

10 — вставка прописных букв греческого алфавита;

11 — вставка шаблонов разделителей:

$$\left(\frac{g}{r}\right) = \frac{g!}{r!(g-r)!};$$

12 — вставка шаблонов дробей и радикалов:

$$\sqrt{\frac{1}{z} + \sqrt{\frac{1}{z} + \sqrt{z}}};$$

13 — создание верхних и нижних индексов:

$$\lim_{h\to 0} h(x);$$

14 — создание сумм:

$$\sum_{\substack{1 \le x \le m \\ \delta y \le n}} a_{xy} \sum_{i=1}^m \sum_{s=1}^n a_{is} \sum_{i=1}^n \sum_{j=1}^n \sum_k a_{ij} b_{jk} c_{ki};$$

15 — вставка интегралов:

$$\boldsymbol{\Phi}(\alpha,\beta) = \int_0^\alpha \int_0^\beta e^{-(n^2+y^2)} dx dy;$$

16 — создание математических выражений с чертой сверху и снизу:

$$\overline{\lim_{n\to 0}}h(n) \quad \underline{\lim_{n\to 0}}h(n);$$

17 — создание стрелок с текстом:

$$f_n(x) \xrightarrow{pabhomepho} f: X \xrightarrow{ha} Y;$$

18— вставка произведений и шаблонов теории множеств;

19— вставка шаблонов матриц. Шаблоны этой палитры позволяют создавать векторные столбцы, определители, матрицы и другие макеты типа таблиц:

| Функция           | Производная     |
|-------------------|-----------------|
| $\mathcal{X}^{n}$ | $nx^{n-1}$      |
| lgx               | x <sup>-1</sup> |
| e <sup>x</sup>    | ex              |

4. Создайте последовательно все формулы, приведенные в п. 3 Практической работы.

5.Создайте формулу следующего вида:  $hv\%_{, u\Pi} = *$   $^{x}i-m, j-n>$  пользуясь кнопками: ' J

• кнопка 13, положение 12 (для ввода левой части формулы);

• знак «равно» и символ «л» ввести с клавиатуры;

• кнопка 14, положение 5 (знак суммы);

4.

- кнопка 13, положение 2 (ввод нижних индексов);
- ввести символ «\*» с клавиатуры (или кнопка 4, положение 5);
- кнопка 13, положение 2 (ввод нижних индексов).

6. Создайте формулу для вычисления суммы платежей:

$$S = 100R \frac{\left(1 + \frac{r}{100}\right) - 1}{r}.$$

7. Вставьте первую созданную формулу в колонтитул путем копирования формулы.

8. Сохраните созданный файл в папке группы.

#### Дополнительные задания

Задание 5.1. Используя Мастер формул, набрать формулы по образцам:

| $a = \frac{v^2}{R} = \omega^2 R;$ $x = \frac{-b \pm \sqrt{b^2 - 4ac}}{2a};$                                                                                                    | $tg\alpha \pm \beta = \frac{tg\alpha \pm tg\beta}{1 \pm tg\alpha tg\beta};$ |
|----------------------------------------------------------------------------------------------------|-----------------------------------------------------------------------------|
| $P_0 = \frac{1}{\left(\frac{S^S \psi^S}{S!(1-\psi)} + \sum_{n=0}^{S-1} \frac{S^n \psi^n}{n!}\right)};$ $\binom{a}{S!(1-\psi)} < \left[\frac{1}{2} + \frac{1}{2} + \frac{1}{2}\right];$                | $\omega = \frac{\varphi}{t};$ $v = \frac{2\pi R}{T};$                       |
| $\left(\frac{\overline{b}}{\overline{b}}\right)^{\leq} (N_i) \leq \lfloor I * (P_i + q_i) \rfloor,$ $\sum_{i=1}^m W_i(U_i^w) \leq S_0;$ opt $\left\{C = \left[W_i(U_i^w), Z_i(U_i^z)\right]\right\}.$ |                                                                             |

Задание 5.2. Набрать формулы по образцу, используя символы (Вставка/Символ) (ри£. 5.2) и преобразователи в верхний/нижний индексы.

Краткая справка. Для настройки панели инструментов ввода верхних и нижних индексов  $(x_2$  и  $x^2)$  необходимо вызвать команду *Сервис/Настройка/Команды/Формат*. Преобразователи в верхний/нижний индексы, представленные иконками  $x_2$  и  $x^2$ , перетащите левой кнопкой мыши на панель инструментов Word, после чего закройте меню *Настройка* 

#### Практическая работа 6 Тема: ОРГАНИЗАЦИОННЫЕ ДИАГРАММЫ В ДОКУМЕНТЕ MS WORD

Цель занятия. Изучение совместной работы приложений MS Word и MS Orqanization Chat.

Задание 6.1. Создать текстовый документ с вставкой организационной диаграммы по образцу. Цвет поля — голубой; цвет оргдиаграммы — желтый. Стиль рамок подобрать самостоятельно.

#### Образец задания

#### Управление финансами фирмы

**В** управлении финансовой деятельностью предприятия важную роль играют финансовые менеджеры. Это высококвалифицированные специалисты, обладающие знаниями в области финансов и бухгалтерского учета, кредита и денежного обращения, ценообразования, налогового законодательства и техники банковской и биржевой деятельностей.

Финансовому менеджеру подчинены два функциональных менеджера — контролер и казначей. Четкого разграничения в работе контролера и казначея не существует, их должностные обязанности в разных компаниях различаются в зависимости от политики, проводимой ими, и персональных качеств.

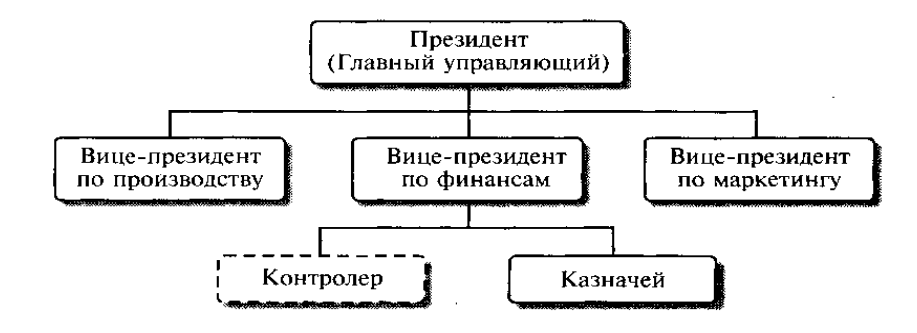

#### Порядок работы

1. Запустите текстовый редактор Microsoft Word.

2. Установите параметры абзаца:

красная строка, интервал — 1,5 (Формат/Абзац).

3.Введите текстовую часть документа.

4. Запустите программу MS Orqanization Chat, выполнив команду Вставка/Объект/MS Orqanization Chat.

В появившемся окне редактирования в верхней ячейке выделите слово «Имя» и замените его на необходимое значение («Президент компании»).

Аналогично замените текст «Должность».

Внимание! Текст в скобках в виде галочек (О) в документе не показывается.

Для добавления нового элемента нажмите мышкой на панели инструментов соответствующую кнопку и укажите мышкой на ячейку, к которой вы хотите добавить новую ячейку.

Для изменения вида оргдиаграммы или ее части следует выполнить следующие действия:

• выделить мышкой область, в которой надо изменить стиль;

• выбрать в меню MS Orqanization Chat команду Стиль и нажать мышкой на необходимой группе.

5. По окончании создания и форматирования оргдиаграммы выполните команды  $\Phi \& \ddot{u} n / O f$  новить документ, а затем  $\Phi a \ddot{u} n / 3 a \kappa p$  в вернуться в документ

Задание 6.2. Создать оргдиаграмму по образцу.

#### Финансовые службы предприятия

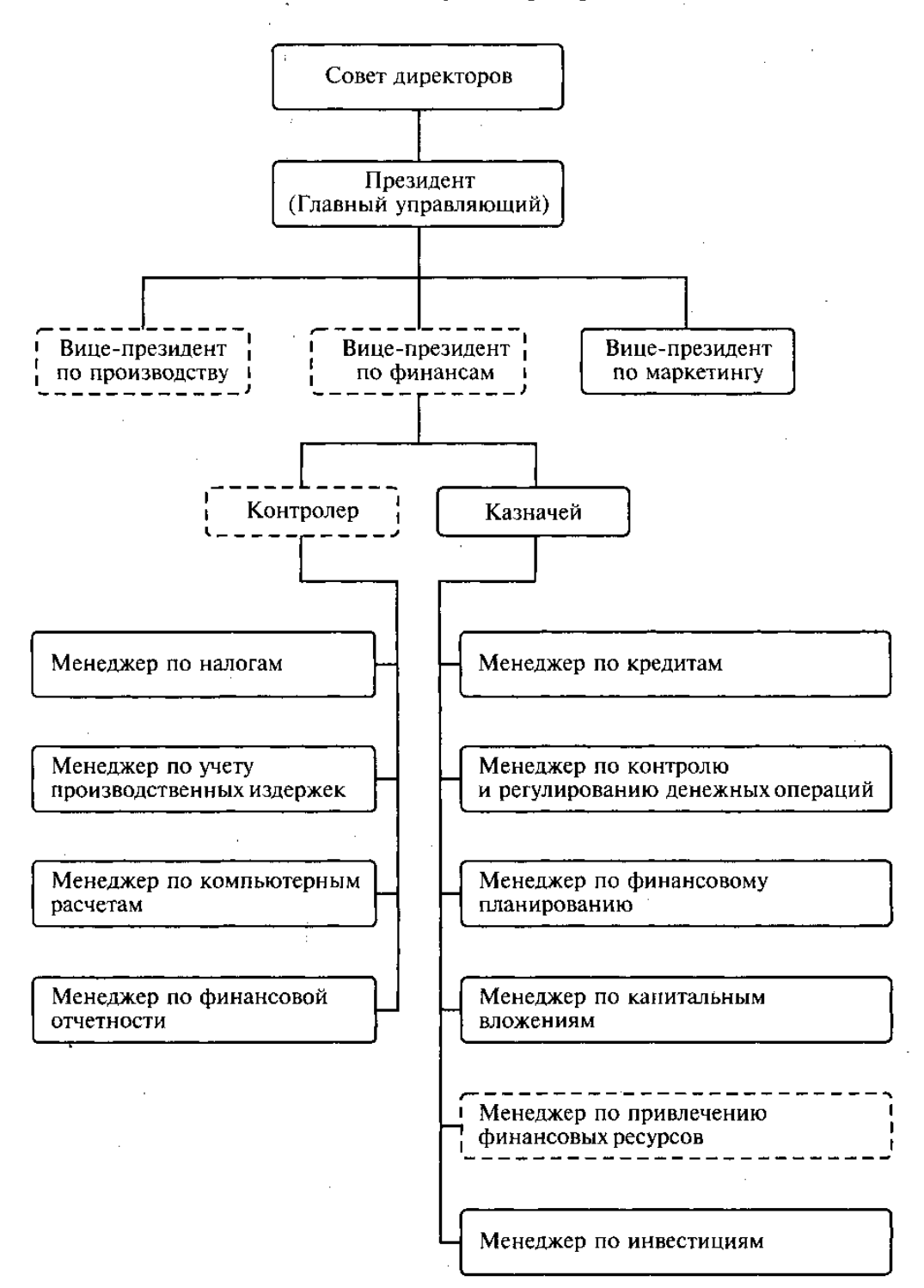

#### Практическая работа 7 Тема: КОМПЛЕКСНОЕ ИСПОЛЬЗОВАНИЕ ВОЗМОЖНОСТЕЙ MS WORD ДЛЯ СОЗДАНИЯ ДОКУМЕНТОВ

Цель занятия. Закрепление и проверка навыков создания комплексных текстовых документов.

#### Порядок работы

Применяя все известные вам приемы создания и форматирования текстовых документов, выполните задания по образцу, стараясь создать по внешнему виду документ как можно ближе к ориги- ; налу задания. j

Задание 7.1. Создать схему, отражающую процесс аудита в упрощенном варианте

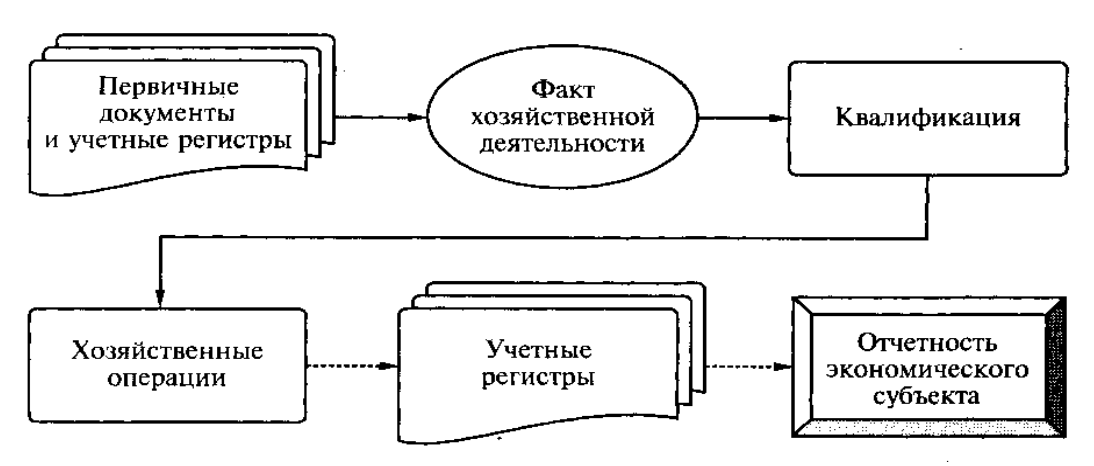

Задание 7.2. Создать оргдиаграмму с использованием MS Organization Chat.

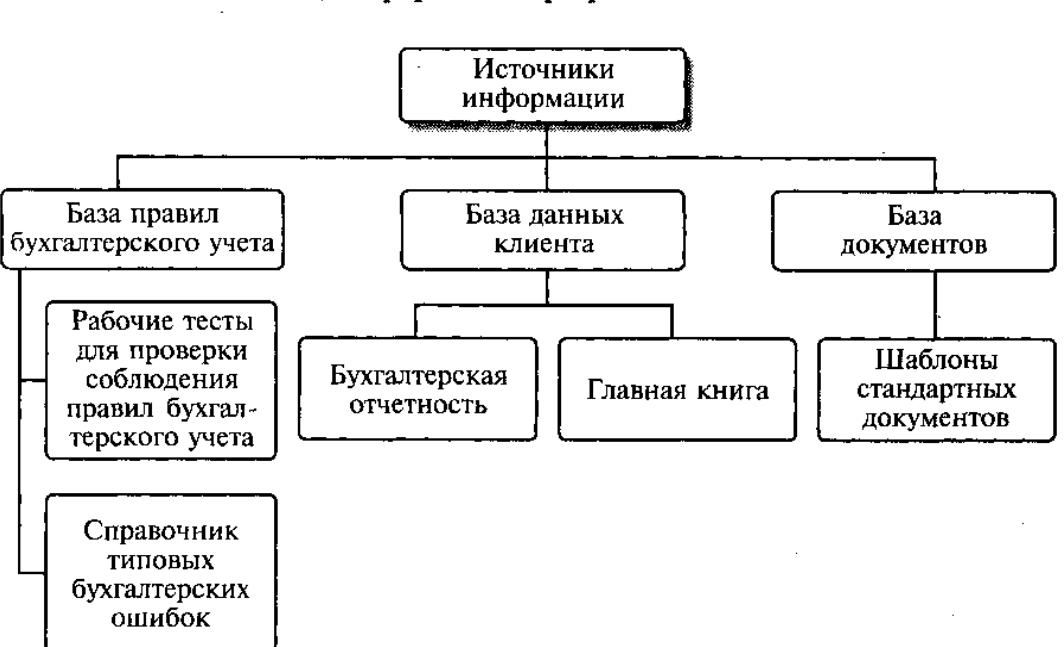

#### Источники информации программного комплекса

# Задание 7.3. Создайте меню студенческого кафе по образцу. Клуб-кафе «Три студента»

| Закуска                                                     |                     |
|-------------------------------------------------------------|---------------------|
| «Дачная»                                                    | 6-50                |
| Салат из клубники с соусом из меда, растительного           |                     |
| масла с маковыми зернами и молотой паприкой на              |                     |
| листьях салата «Латук» с кольцами красного лука             | 0.50                |
| «Галионы»                                                   | <u>8-30</u>         |
| запеченная паприка, фаршированная креветками                |                     |
| Со сметанно-миндальным соусом                               |                     |
| Борш со сметаной и ростбифом                                | 5-00                |
| Хололный суп «Гаспачо» со сметаной                          | <u>5-00</u><br>5-50 |
| Голяние блюда                                               | <u> </u>            |
| «Поцали д. Даг»                                             | 10_00               |
| «Дональд даг»<br>Острая утиная грудка с апельсиновым соусом | 19-00               |
| и карамельными дольками груши                               |                     |
| «Регата»                                                    | <u>5-00</u>         |
| Ригатони с помидорами, ананасами и паприкой                 |                     |
| Блюда с гриля                                               |                     |
| Свиные ребрышки с классическим соусом барбекю               |                     |
| «Тоскана»                                                   | <u>10-00</u>        |
| Филе говядины, замаринованное в красном вине                |                     |
| «Сан Джовезе»                                               | <u>8-50</u>         |
| <u>Рыбные блюда</u>                                         |                     |
| «Рыба лимонада», фаршированная двумя муссами                |                     |
| с картофелем «по-мясному» и соусом                          | 10.00               |
| «Апельсиновый Гренадин»                                     | <u>18-00</u>        |
| Филе мерлана, запеченное по-испански                        | 12.00               |
| с овощными жемчужинами                                      | 12-00               |
| Десерт                                                      |                     |
| «Райские яблочки»                                           | $\frac{4-00}{6}$    |
| Пирожное «Плоды лета» с ванильным соусом                    | <u>6-00</u>         |
| Адрес: Студенческий проез                                   | д, д.13             |
| Тел.: 75                                                    | 5-5555              |
| Часы работы: 12.00                                          | )-2.00              |
| К оплате принимаются все основны                            | е виды              |
| кредитны                                                    | ах карт             |

N 149

#### Практическая работа 8 Тема: ОРГАНИЗАЦИЯ РАСЧЕТОВ В ТАБЛИЧНОМ ПРОЦЕССОРЕ MS EXCEL

**Цель занятия.** Изучение информационной технологии использования встроенных вычислительных функций Excel для финансового анализа.

Задание 8.1. Создать таблицу финансовой сводки за неделю, произвести расчеты, построить диаграмму изменения финансового результата, произвести фильтрацию данных.

Исходные данные представлены на рис. 8.1.

#### Порядок работы

1. Запустите редактор электронных таблиц Microsoft Excel и создайте новую электронную книгу (при стандартной установке MS Office выполните *Пуск/Программы/Microsoft Excel*).

2. Введите заголовок таблицы «Финансовая сводка за неделю (тыс. р.)», начиная с ячейки А1.

Для оформления шапки таблицы выделите ячейки на третьей строке A3:D3 и создайте стиль для оформления.

3. Для этого выполните команду Формат/Стиль и в открывшемся окне Стиль наберите имя стиля «Шапка таблиц» и нажмите кнопку Изменить. В открывшемся окне на вкладке Выравнивание задайте Переносить по словам и выберите горизонтальное и вертикальное выравнивание — по центру (рис. 8.3), на вкладке Число укажите формат — Текстовый. После этого нажмите кнопку Добавить.

4. На третьей строке введите названия колонок таблицы — «Дни недели», «Доход», «Расход», «Финансовый результат», далее заполните таблицу исходными данными согласно Заданию 8.1.

Краткая справка. Для ввода дней недели наберите «Поне- чельник» и произведите автокопирование до «Воскресенья» (ле- |н)й кнопкой мыши за маркер автозаполнения в правом нижнем углу ячейки).

5. Произведите расчеты в графе «Финансовый результат» по следующей формуле:

Финансовый результат = Доход - Расход,

и!я этого в ячейке D4 наберите формулу = B4-C4.

Краткая справка. Введите расчетную формулу только для расчета по строке «Понедельник», далее произведите автокопиро- нание формулы (так как в графе «Расход» нет незаполненных данными ячеек, можно производить автокопирование двойным щелчком мыши по маркеру автозаполнения в правом нижнем углу ячейки).

6. Для ячеек с результатом расчетов задайте формат — «Денежный» с выделением отрицательных чисел красным цветом (Формат/Ячейки/вкладка

*Число*/ формат — *Денежный*/ отрицательные числа — *красные*. Число десятичных знаков задайте равное 2).

Обратите внимание, как изменился цвет отрицательных значений финансового результата на красный.

7. Рассчитайте средние значения Дохода и Расхода, пользуясь мастером функций (кнопка *f<sub>x</sub>*). Функция «Среднее значение» (СРЗНАЧ) находится в разделе «Статистические». Для расчета функции СРЗНАЧ дохода установите курсор в соответствующей ячейке для расчета среднего значения (В 11), запустите мастер функций (Вставка/Функция/категория — Статистический/ СРЗНАЧ). В качестве первого числа выделите группу ячеек с данными для расчета среднего значения — В4:В10.

Аналогично рассчитайте «Среднее значение» расхода.

8. В ячейке D13 выполните расчет общего финансового результата (сумма по столбцу «Финансовый результат»). Для выполнения автосуммы удобно пользоваться кнопкой *Автосуммирования* (∑) на панели инструментов или функцией СУММ. В качестве первого числа выделите группу ячеек с данными для расчета суммы - D4.D10.

9. Проведите форматирование заголовка таблицы. Для этого выделите интервал ячеек от A1 до D1, объедините их кнопкой пане- 1и инструментов Объединить и поместить в центре или командой меню Формат/Ячейки!вкладка Выравнивание/отодрюкшт — Объединение ячеек). Задайте начертание шрифта — полужирное; цвет — по вашему усмотрению.

10. Постройте диаграмму (линейчатого типа) изменения финансовых результатов по дням недели с использованием мастера диаграмм.

Для этого выделите интервал ячеек с данными финансового результата и выберите команду *Вставка/Диаграмма*. На первом шаге работы с мастером диаграмм выберите тип диаграммы — линейчатая; на втором шаге на вкладке *Ряд* в окошке *Подписи оси* Х укажите интервал ячеек с днями недели — A4:A10

Далее введите название диаграммы и подписи осей; дальнейшие шаги построения диаграммы осуществляются автоматически по подсказкам мастера. Произведите фильтрацию значений дохода, превышающих 4000 р.

Краткая справка. В режиме фильтра в таблице видны только те данные, которые удовлетворяют некоторому критерию, приэтом остальные строки скрыты. В этом режиме все операции форматирования, копирования, автозаполнения, автосуммирования и т.д. применяются только к видимым ячейкам листа.

Для установления режима фильтра установите курсор внутри таблицы и воспользуйтесь командой Данные/Фильтр/Автофильтр. В заголовках полей появятся стрелки выпадающих списков. Щелкните по стрелке в заголовке поля, на которое будет наложено ус ловие (в столбце «Доход»), и вы увидите список всех неповторяющихся значений этого поля. Выберите команду для фильтрации — *Условие* 

В открывшемся окне Пользовательский авто - фильтр задайте условие «Больше 4000»

Произойдет отбор данных по заданному условию.

12. Сохраните созданную электронную книгу в своей папке.

#### Дополнительные задания

Задание 8.2. Заполнить таблицу, произвести расчеты, выделим минимальную и максимальную суммы покупки; по результатам расчета построить круговую диаграмму суммы продаж. Используйте созданный стиль (Формат/Стиль/Шапка таблиц)

Формулы для расчета: Сумма = Цена \* Количество;

#### Всего = сумма значений колонки «Сумма».

Краткая справка. Для выделения максимального/минимального значений установите курсор в ячейке расчета, выбери встроенную функцию Excel MAKC (МИН) из категории «Статистические», в качестве первого числа выделите диапазон ячеек значений столбца «Сумма» (ячейки E3:E10).

Задание 8.3. Заполнить ведомость учета брака, произвести рат четы, выделить минимальную, максимальную и среднюю суммы брака, а также средний процент брака; произвести фильтрацию данных по условию процента банка < 8 %, построить график отфильтрованных значений изменения суммы брака по месяцам

Формула для расчета: Сумма брака = Процент брака \* Сумма зарплаты.

Краткая справка. В колонке «Процент брака» установи и процентный формат чисел (Формат/Ячейки/вкладка Число/(формат — Процентный).

Задание 8.4. Заполнить таблицу анализа продаж, произвести расчеты, выделить минимальную и максимальную продажи (количество и сумму); произвести фильтрацию по цене, превышающей 9000 р., построить гистограмму отфильтрованных значений изменения выручки по видам продукции.

Формулы для расчета: Всего = Безналичные платежи + Наличные платежи; Выручка от продажи = Цена \*Всего.

#### Практическая работа 9

#### Тема: СОЗДАНИЕ ЭЛЕКТРОННОЙ КНИГИ. ОТНОСИТЕЛЬНАЯ И АБСОЛЮТНАЯ АДРЕСАЦИИ В MS EXCEL

**Цель занятия.** Применение относительной и абсолютной адресаций для финансовых расчетов. Сортировка, условное форматирование и копирование созданных таблиц. Работа с листами электронной книги.

Задание 9.1. Создать таблицы ведомости начисления заработной платы за два месяца на разных листах электронной книги, произвести расчеты, форматирование, сортировку и защиту данных.

#### Порядок работы

1. Запустите редактор электронных таблиц Microsoft Excel и создайте новую электронную книгу.

Создайте таблицу расчета заработной платы по образцу (см. рис. 9.1).
 Введите исходные данные — Табельный номер, ФИО и Оклад, % Премии = 27 %, % Удержания = 13 %.

*Примечание*. Выделите отдельные ячейки для значений % Премии (D4) и % Удержания (F4).

Произведите расчеты во всех столбцах таблицы.

При расчете Премии используется формула Премия = Оклад \* % Премии, в ячейке D5 наберите формулу = \$D\$4 \* C5 (ячейка D4 используется в виде абсолютной адресации) и скопируйте автозаполнением.

Рекомендации. Для удобства работы и формирования навыков работы с абсолютным видом адресации рекомендуется при оформлении констант окрашивать ячейку цветом, отличным от цвета расчетной таблицы. Тогда при вводе формул в расчетную окрашенная ячейка (т.е. ячейка с константой) будет вам напоминанием, что следует установить абсолютную адресацию (набором символов \$ с клавиатуры или нажатием клавиши [F4]).

Формула для расчета «Всего начислено»:Всего начислено = Оклад + Премия.,

При расчете Удержания используется формула Удержание = Всего начислено \* % Удержания, для этого в ячейке F5 наберите формулу = \$F\$4 \* E5.

Формула для расчета столбца «К выдаче», К выдаче = Всего начислено -

Удержания.

3. Рассчитайте итоги по столбцам, а также максимальный, минимальный и средний доходы по данным колонки «К выдаче» (Вставка/Функция/категория — Статистические функции).

4. Переименуйте ярлычок Листа 1, присвоив ему имя «Зарплата октябрь». Для этого дважды щелкните мышью по ярлычку и наберите новое имя. Можно воспользоваться командой *Переименовать* контекстного меню ярлычка, вызываемого правой кнопкой мыши.

Краткая справка. Каждая рабочая книга Excel может содержать до 255 рабочих листов. Это позволяет, используя несколько листов, создавать понятные и

четко структурированные документы, вместо того, чтобы хранить большие последовательные наборы данных на одном листе.

5. Скопируйте содержимое листа «Зарплата октябрь» на новый лист (Правка/Переместить/Скопировать лист). Можно воспользоваться командой Переместить/Скопировать контекстного меню ярлычка. Не забудьте для копирования поставить галочку в окошке Создавать копию

Краткая справка. Перемещать и копировать листы можно, перетаскивая их корешки (для копирования удерживайте нажатой клавишу [Ctrl]).

6. Присвойте скопированному листу название «Зарплата ноябрь».
Исправьте название месяца в названии таблицы. Измените значение Премии на 32
%. Убедитесь, что программа произвела пересчет формул.

7.Между колонками «Премия» и «Всего начислено» вставьте новую колонку «Доплата» *{Вставка/Столбец)* и рассчитайте значение доплаты по формуле Доплата = Оклад х % Доплаты. Значение доплаты примите равным 5 %.

8. Измените формулу для расчета значений колонки «Всего начислено»:

Всего начислено = Оклад + Премия + Доплата.

9. Проведите условное форматирование значений колонки «К выдаче». Установите формат вывода значений между 7000 и 10 000 — зеленым цветом шрифта; меньше 7000 — красным; больше или равно 10 000 — синим цветом шрифта (Формат/Условное форматирование)

10. Проведите сортировку по фамилиям в алфавитном порядке по возрастанию (выделите фрагмент с 5 по 18 строки таблицы — без итогов, выберите меню Данные/Сортировка, сортировать по — Столбец В)

11. Поставьте к ячейке D3 комментарии «Премия пропорциональна окладу»\*(*Вставка/Примечание*), при этом в правом верхнем углу ячейки появится красная точка, которая свидетельствует о наличии примечания. Конечный вид расчета заработной платы за ноябрь приведен на рис. 9.6.

12. Защитите лист «Зарплата ноябрь» от изменений (Сервис/Защита/Защитить лист). Задайте пароль на лист , сделайте подтверждение пароля.

Убедитесь, что лист защищен и невозможно удаление данных. СПимите защиту листа (Сервис/Защита/Снять защиту листа).

13. Сохраните созданную электронную книгу под именем «Зарплата» в своей папке.

#### Дополнительные задания

Задание 9.2. Сделать примечания к двум-трем ячейкам.

Задание 9.3. Выполнить условное форматирование оклада и премии за ноябрь месяц:

до 2000 р. — желтым цветом заливки;

от 2000 до 10 000 р. — зеленым цветом шрифта;

свыше 10 000 р. — малиновым цветом заливки, белым цветом шрифта.

#### Практическая работа 10 Тема: СВЯЗАННЫЕ ТАБЛИЦЫ. РАСЧЕТ ПРОМЕЖУТОЧНЫХ ИТОГОВ В ТАБЛИЦАХ

#### MS EXCEL

**Цель занятия.** Связывание листов электронной книги. Расчет промежуточных итогов. Структурирование таблицы.

Задание 10.1. Рассчитать зарплату за декабрь и построить диаграмму. Создать итоговую таблицу ведомости квартального начисления заработной платы, провести расчет промежуточных итогов по подразделениям.

#### Порядок работы

1. Запустите редактор электронных таблиц Microsoft Excel и откройте созданный в Практической работе 9 файл «Зарплата».

2. Скопируйте содержимое листа «Зарплата ноябрь» на новый лист электронной книги (Правка/Переместить/Скопировать лист). Не забудьте для копирования поставить галочку в окошке Создавать копию.

3. Присвойте скопированному листу название «Зарплата декабрь». Исправьте название месяца в ведомости на декабрь

4. Измените значение Премии на 46 %, Доплаты — на 8 %. Убедитесь, что программа произвела пересчет формул.

5. По данным таблицы «Зарплата декабрь» постройте гистограмму доходов сотрудников. В качестве подписей оси Х выберите фамилии сотрудников. Проведите форматирование диаграммы.

6. Перед расчетом итоговых данных за квартал проведите сорти- нжку по фамилиям в алфавитном порядке (по возрастанию) в исдомостях начисления зарплаты за октябрь — декабрь.

7. Скопируйте содержимое листа «Зарплата октябрь» на новый шст (Правка/Переместить/Скопировать лист). Не забудьте для копирования поставить галочку в окошке Создавать копию.

8. Присвойте скопированному листу название «Итоги за квар- |;|л». Измените название таблицы на «Ведомость начисления зара- по гной платы за 4 квартал».

9. Отредактируйте лист «Итоги за квартал». Для этого удалите в основной таблице (колонки <)клада и Премии, а также строку 4 с численными значениями % Премии и % Удержания и строку 19 «Всего». Удалите также строки с Расчетом максимального, минимального и среднего доходов под основной таблицей. Вставьте пустую третью строку.

10. Вставьте новый столбец «Подразделение» (Вставка/Столбец) между столбцами «Фамилия» и «Всего начислено». Заполните столбец «Подразделение» данными по образцу (см. рис. 10.3).

11. Произведите расчет квартальных начислений, удержаний и с ум мы к выдаче как сумму начислений за каждый месяц (данные но месяцам располагаются

на разных листах электронной книги, поэтому к адресу ячейки добавится адрес листа).

Краткая справка. Чтобы вставить в формулу адрес или ди- по шазон ячеек с другого листа, следует во время ввода формулы щелкнуть по закладке этого листа и выделить на нем нужные ячейки. Нставляемый адрес будет содержать название этого листа.

В ячейке D5 для расчета квартальных начислений «Всего начислено» формула имеет вид

| абельный<br>номер | Фамилия И.О      | Подразделение    | Вего начислено<br>(руб.) | Удержания<br>(øvб.) | К выдаче<br>(руб.) |
|-------------------|------------------|------------------|--------------------------|---------------------|--------------------|
| 204               | Галкин В.Ж.      | Отдел менеджента | ?                        | ?                   | ?                  |
| 210               | Дрынкина С.С.    | Отдел менеджента | ?                        | ?                   | ?                  |
| 208               | Жарова Г.А.      | Отдел реализации | ?                        | ?                   | ?                  |
| 201               | Иванова И Г.     | Бухгалтерия      | ?                        | ?                   | ?                  |
| 206               | Орлова Н.Н       | Отдел реализации | ?                        | ?                   | ?                  |
| 200               | Летров И.Л.      | Отдел реализации | ?                        | ?                   | ?                  |
| 205               | Портнов М.Т      | Отдел менеджента | ?                        | ?                   | ?                  |
| 213               | Стелков Р.Х      | Отдел менеджента | ?                        | ?                   | ?                  |
| 202               | Степанов А.Ш.    | Бухгалтерия      | ?                        | ?                   | ?                  |
| 207               | Степкина А В     | Отдел реализации | ?                        | ?                   | ?                  |
| 209               | Стольникова О.Д. | Отдел менеджента | ?                        | ?                   | ?                  |
| 212               | Шашкин Р. Н.     | Бүхгалтерия      | ?                        | ?                   | ?                  |
| 203               | Шорохов С.М.     | Отдел реализации | ?                        | ?                   | ?                  |
| 211               | Шпаро Н.Г        | Отлел пеализации | ?                        | 2                   | 2                  |

= 'Зарплата декабрь'! F5 + 'Зарплата ноябрь'! F5 + 'Зарплата октябрь'! E5.

Аналогично произведите квартальный расчет «Удержания» и «К выдаче».

Примечание. При выборе начислений за каждый месяц де лайте ссылку на соответствующую ячейку из таблицы соответствующего листа электронной книги «Зарплата». При этом произойдет связывание информации соответствующих ячеек листов электроной книги.

12. В силу однородности расчетных таблиц зарплаты по месяцам для расчета квартальных значений столбцов «Удержание» и «К вы даче» достаточно скопировать формулу из ячейки D5 в ячейки E5 и F5 (рис. 10.4).

Для расчета квартального начисления заработной платы для веч \ сотрудников скопируйте формулы в столбцах D, E и F.

13.Для расчета промежуточных итогов проведите сортировку по подразделениям, а внутри подразделений — по фамилиям.

14. Подведите промежуточные итоги по подразделениям, не пользуя формулу суммирования. Для этого выделите всю таблицу и выполните команду *Данные/Итоги* (рис. 10.6). Задайте параметры подсчета промежуточных итогов:

при каждом изменении в — Подразделение;

операция — Сумма;

добавить итоги по: Всего начислено, Удержания, К выдаче.

Отметьте галочкой операции «Заменить текущие итоги» и «Итоги данными».

15. Изучите полученную структуру и формулы подведения про- уточных итогов, устанавливая курсор надзазные ячейки табли- Научитесь сворачивать и разворачивать структуру до разны> иней (кнопками «+» и «-»).

Краткая справка. Под структурированием понимается мно-ровневая группировка строк и столбцов таблицы и создание эле-тов управления, с помощью которых легко можно скрывать v\ крывать эти группы.

16. Сохраните файл «Зарплата» с произведенными изменениями (Файл/ Сохранить).

#### Дополнительные задания

Задание 10.2. Исследовать графическое отображение зависимостей ячеек друг от друга.

#### Порядок работы

Скопируйте содержимое листа «Зарплата октябрь» на новый лист. Копии присвойте имя «Зависимости». Откройте панель «Зависимости» ( Сервис/Зависимости/Панель зависимостей)). Изучите назначение инструментов панели, задерживая на них укаатель мыши.

Устанавливайте курсор на ячейку в каждом столбце и вызывайте зависимости кнопками *Влияющие ячейки* и *Зависимые ячейки* панели «Зависимости». Появятся стрелки, указывающие на зависимость ячейки от других ячеек и ее влияние на другие ячейки. Со храните файл «Зарплата» с произведенными изменениями

#### Практическая работа 11

#### Тема: ПОДБОР ПАРАМЕТРА. ОРГАНИЗАЦИЯ ОБРАТНОГО РАСЧЕТА

Цель занятия. Изучение технологии подбора параметра при обратных расчетах.

Задание 11.1. Используя режим подбора параметра, определить, при каком значении % Премии общая сумма заработной платы за октябрь будет равна 250 ООО р. (на основании файла «Зарплата», созданного в Практических работах 9... 10).

Краткая справка. К исходным данным этой таблицы относятся значения Оклада и % Премии, одинакового для всех сотрудников. Результатом вычислений являются ячейки, содержащие формулы, при этом изменение исходных данных приводит к изменению результатов расчетов. Использование операции «Подбор параметра» в MS Excel позволяет производить обратный расчет, когда задается конкретное значение рассчитанного параметра, и по этому значению подбирается некоторое удовлетворяющее заданным условиям, значение исходного параметра расчета.

#### Порядок работы

1. Запустите редактор электронных таблиц Microsoft Excel и откройте созданный в Практических работ 9... 10 файл «Зарплата».

2. Скопируйте содержимое листа «Зарплата октябрь» на новый лист электронной книги (Правка/Переместить/ Скопировать лист). Не забудьте для копирования поставить галочку в окошке Создавать копию. Присвойте скопированному листу имя «Подбор параметра».

3. Осуществите подбор параметра командой Сервис/Подбор параметра.

В диалоговом окне Подбор параметра на первой строке в качестве подбираемого параметра укажите адрес общей итоговой суммы зарплаты (ячейка G19), на второй строке наберите заданное значение 250000, на третьей строке укажите адрес подбираемого значения % Премии (ячейка D4), затем нажмите кнопку *ОК*. В окне *Результат подбора параметра* дайте подтверждение подобранному параметру нажатием кнопки *ОК*.

Произойдет обратный пересчет % Премии.

если сумма к выдаче равна 250000 р., то % Премии должен быть 203 %

Задание 11.2. Используя режим подбора параметра, определить 111татное расписания фирмы. Исходные данные приведены на рис. 11.4.

Краткая справка. Известно, что в штате фирмы состоит: 6 курьеров;

8 младших менеджеров;

10 менеджеров;

3 заведующих отделами;

1 главный бухгалтер;

1 программист;

1 системный аналитик;

1 генеральный директор фирмы.

Общий месячный фонд зарплаты составляет 100000 р. Необходимо определить, какими должны быть оклады сотрудников фирмы.

Каждый оклад является линейной функцией от оклада курьера, а именно: зарплата =  $A_i * x + B_i$ , где x — оклад курьера;  $A_i$  и  $B_i$  — коэффициенты, показывающие:

A<sub>i</sub> — во сколько раз превышается значение *x*;

В<sub>і</sub> — на сколько превышается значение *x*.

#### Порядок работы

1. Запустите редактор электронных таблиц Microsoft Excel.

2. Создайте таблицу штатного расписания фирмы по приведен ному образцу (см. рис. 11.4). Введите исходные данные в рабочи лист электронной книги.

3. Выделите отдельную ячейку D3 для зарплаты курьера (переменная «х») и все расчеты задайте с учетом этого. В ячейку D" временно введите произвольное число.

4. В столбце D введите формулу для расчета заработной платы па каждой должности. Например, для ячейки D6 формула расчета имее\* следующий вид: = B6 \* \$D\$3 + C6 (ячейка D3 задана в виде абсо лютной адресации). Далее скопируйте формулу из ячейки D6 вни по столбцу автокопированием.

В столбце F задайте формулу расчета заработной платы всех ра-; ботающих в данной должности. Например, для ячейки F6 формул расчета имеет вид = D6 \* E6. Далее скопируйте формулу из ячейка F6 вниз по столбцу автокопированием.

В ячейке F14 автосуммированием вычислите суммарный фонд; заработной платы фирмы.

5. Произведите подбор зарплат сотрудников фирмы для суммар ной заработной платы, равной 100 000 р. Для этого в меню *Сервис*" активизируйте команду *Подбор параметра*. \*

В поле *Установить в ячейке* появившегося окна введите ссылк на ячейку F14, содержащую формулу расчета фонда заработно платы;

в поле Значение наберите искомый результат 100 000; ^

в поле Изменяя значение ячейки введите ссылку на изменяемую ячейку D3, в которой находится значение зарплаты курьера, щелкните по кнопке *OK*. Произойдет обратный расчет зарпла сотрудников по заданному условию при фонде зарплаты, равно 100000 р.

6. Присвойте рабочему листу имя «Штатное расписание 1». Сохраните созданную электронную книгу под именем «Штатное расписание» в своей папке.

Анализ задач показывает, что с помощью MS Excel можно решать линейные уравнения. Задания 11.1 и 11.2 показывают, что поиск значения параметра формулы — это не что иное, как числепное решение уравнений. Другими словами, используя возможности программы MS Excel, можно решать любые уравнения с одной переменной.

Задание 11.3. Используя режим подбора параметра и таблицу расчета штатного расписания (см. задание 11.2), определить заработные платы сотрудников фирмы для ряда заданных значений фонда заработной платы.

#### Порядок работы

1. Скопируйте содержимое листа «Штатное расписание 1» на новый лист и присвойте копии листа имя «Штатное расписание 2». Выберите коэффициенты уравнений для расчета согласно табл. 11.1 (один из пяти вариантов расчетов).

2. Методом подбора параметра последовательно определите зарплаты сотрудников фирмы для различных значений фонда заработной V платы: 100000, 150000, 200000, 250000, 300000, 350000, 400000р. К Результаты подбора значений зарплат скопируйте в табл. 11.2. в виде специальной вставки.

| таолица т | Таблица | 1 |  |
|-----------|---------|---|--|
|-----------|---------|---|--|

| Должность            | Вари                    | Вариант I               |                         | Вариант 2               |                         | Вариант 3               |                         | Вариант 4               |                         | Вариант 5               |  |
|----------------------|-------------------------|-------------------------|-------------------------|-------------------------|-------------------------|-------------------------|-------------------------|-------------------------|-------------------------|-------------------------|--|
|                      | коэф-<br>фици-<br>ент А | коэф-<br>фици-<br>ент В | коэф-<br>фици-<br>ент А | коэф-<br>фици-<br>ент В | коэф-<br>фици-<br>ент А | коэф-<br>фици-<br>ент В | коэф-<br>фици-<br>ент А | коэф-<br>фици-<br>ент В | коэф-<br>фици-<br>ент А | коэф-<br>фици-<br>ент В |  |
| Курьер               | 1                       | 0                       | 1                       | 0                       | 1                       | 0                       | 1                       | 0                       | 1                       | 0                       |  |
| Младший<br>менеджер  | 1,2                     | 500                     | 1,3                     | 0                       | 1,3                     | 700                     | 1,4                     | 0                       | 1,45                    | 500                     |  |
| Менеджер             | 2,5                     | 800                     | 2,6                     | 500                     | 2,7                     | 700                     | 2,6                     | 300                     | 2,5                     | 1000                    |  |
| Зав.<br>отделом      | 3                       | 1500                    | 3,1                     | 1200                    | 3,2                     | 800                     | 3,3                     | 700                     | 3,1                     | 1000                    |  |
| Главный<br>бухгалтер | 4                       | 1000                    | 4,1                     | 1200                    | 4,2                     | 500                     | 4,3                     | 0                       | 4,2                     | 1200                    |  |
| Програм-<br>мист     | 1,5                     | 1200                    | 1,6                     | 800                     | 1,7                     | 500                     | 1,6                     | 1000                    | 1,5                     | 1300                    |  |
| Системый<br>аналитик | 3,5                     | 0                       | 3,6                     | 500                     | 3,7                     | 800                     | 3,6                     | 1000                    | 3,5                     | 1500                    |  |
| Ген.<br>лиректор     | 5                       | 2500                    | 5,2                     | 2000                    | 5,3                     | 1500                    | 5,5                     | 1000                    | 5,4                     | 3000                    |  |

| Фонд<br>заработной<br>платы | 100 000   | 150000    | 200.000   | 250 000   | 300 000   | 350 000   | 400 000   |
|-----------------------------|-----------|-----------|-----------|-----------|-----------|-----------|-----------|
| Должнось                    | Зарплата  | Зарплата  | Зарплата  | Зарплата  | Зарплата  | Зарплата  | Зарплата  |
|                             | сотрудни- | сотрудни- | сотрудни- | сотрудни- | сотрудни- | сотрудни- | сотрудни- |
|                             | ка        | ка        | ка        | қа        | ка        | ка        | ка        |
| Курьер                      | ?         | ?         | ?         | ?         | ?         | ?         | ?         |
| Младший                     | ?         | ?         | ?         | ?         | ?         | ?         | ?         |
| инженер                     |           |           | <br>      |           |           | ļ         |           |
| Менеджер                    | ?         | ?         | ?         | ?         | ?         | . ?       | ?         |
| Зав.                        | ?         | ?         | ?         | ?         | ?         | ?         | ?         |
| отделом                     |           |           |           |           |           | ļ         |           |
| Главный                     | ?         | ?         | ?         | ?         | ?         | ?         | ?         |
| бухгалтер                   |           |           |           |           |           | j         |           |
| Програм-                    | ?         | ?         | ?         | ?         | ?         | ?         | ?         |
| мист                        |           |           |           | <b> </b>  |           | '         |           |
| Системный                   | ?         | ?         | ?         | ?         | ?         | ?         | ?         |
| аналитик                    |           | ļ         |           | 1         |           |           |           |
| Ген.                        | ?         | ?         | ?         | ?         | ?         | ?         | ?         |
| директор                    |           |           |           |           |           |           |           |
|                             |           |           |           |           |           |           |           |

. . . .

Краткая справка. Для копирования результатов расчетов в виде значений необходимо выделить копируемые данные, произвести запись в буфер памяти (Правка/Копировать), установить курсор в соответствующую ячейку таблицы ответов, задать режим специальной вставки (Правка/Специальная вставка), отметив в каче . стве объекта вставки — значения (Правка/Специальная вставка/(вставить — значения)

Специальная вставка информации в виде значений позволяет копировать значения, полученные в результате расчетов, без дальнейшей их зависимости от пересчета формул.

#### Практическая работа 12 Тема: ЗАДАЧИ ОПТИМИЗАЦИИ (ПОИСК РЕШЕНИЯ)

Цель занятия. Изучение технологии поиска решения для задач оптимизации (минимизации, максимизации).

Задание 12.1. Минимизация фонда заработной платы фирмы.

Пусть известно, что для нормальной работы фирмы требуется 5...7 курьеров, 8... 10 младших менеджеров, 10 менеджеров, 3 заведующих отделами, главный бухгалтер, программист, системный **ан**олитик, генеральный директор фирмы.

Общий месячный фонд зарплаты должен быть минимален. Необходимо определить, какими должны быть оклады сотрудников фирмы, при условии, что оклад курьера не должен быть меньше 1400 р.

В качестве модели решения этой задачи возьмем линейную модель. Тогда условие задачи имеет вид

 $N_1 * A_1 * x + N_2 * (A_2 * x + B_2) + \ldots + N_8 * (A_8 * x + B_8) = Mинимум,$ 

к где N<sub>i</sub> — количество работников данной специальности; *x* — зарплата курьера; A<sub>i</sub>- и B<sub>i</sub>- — коэффициенты заработной платы сотрудников фирмы.

Порядок работы

1. Запустите редактор электронных таблиц Microsoft Excel и от- ■ кройте созданный в Практической работе 11 файл «Штатное рас- I писание».

2. Скопируйте содержимое листа «Штатное расписание 1» на новый I лист и присвойте копии листа имя «Штатное расписание 2». I 2. В меню *Сервис* активизируйте команду *Поиск решения* (рис. 12.1).

3. В окне Установить целевую ячейку укажите ячейку F14, содер- [ жащую модель — суммарный фонд заработной платы.

Поскольку необходимо минимизировать общий месячный фонд зарплаты, активизируйте кнопку *равный — Минимальному значению*.

В окне *Изменяя ячейки* укажите адреса ячеек, в которых будет отражено количество курьеров и младших менеджеров, а также зарплата курьера — \$E\$6:\$E\$7:\$D\$3 (при задании ячеек E6, E7 и держите нажатой клавишу [Ctrl]).

Используя кнопку *Добавить* в окнах *Поиск решения* и *Добавление ограничений*, опишите все ограничения задачи: количество курьеров изменяется от 5 до 7, младших менеджеров от 8 до 10, а зарплата курьера > 1400 (рис. 12.2). Ограничения наберите в виде

 $D^3 > = 1400$  $E^6 > = 5$ 

 $E^{6} = 7$ 

K

 $E^{7} = 8$ 

SE\$7 < = 10.

Активизировав кнопку *Параметры*, введите параметры поиска, Окончательный вид окна *Поиск решения*. Запустите процесс поиска решения нажатием кнопки Выполнить. В открывшемся диалоговом окне Результаты поиска решения задайте опцию Сохранить найденное решение

Решение задачи, оно тривиально: чем меньше сотрудников и чем меньше их оклад, тем меньше месячный фонд заработной платы.

Таблица 12.1

| Сырье   | На |    |    |             |
|---------|----|----|----|-------------|
|         | А  | В  | С  | Запас сырья |
| Сырье 1 | 18 | 15 | 12 | 350         |
| Сырье 2 | 6  | 4  | 8  | 200         |
| Сырье 3 | 5  | 3  | 3  | 100         |
| Трибыль | 10 | 15 | 20 |             |

#### Задание 12.2

Фирма производит несколько видов продукции из одного и того же сырья — А, В и С. Реализация продукции А дает прибыль 10 р., В — 15 р. и С — 20 р. на единицу изделия.

Продукцию можно производить в любых количествах, поскольку известно, что сбыт обеспечен, но ограничены запасы сырья. Необходимо определить, какой продукции и сколько надо произвести, чтобы общая прибыль от реализации была максимальной.

Нормы расхода сырья на производство продукции каждого вида приведены в табл. 12.1.

#### Порядок работы

1. Запустите редактор электронных таблиц Microsoft Excel и создайте новую электронную книгу.

2. Создайте расчетную таблицу как на рис. 12.6. Введите исходные данные и формулы в электронную таблицу. Расчетные формулы имеют такой вид:

Расход сырья 1 = (количество сырья 1) \* (норма расхода сырья A) + (количество сырья 1) \* (норма расхода сырья B) + (количество сырья 1) \* (норма расхода сырья C).

Значит, в ячейку F5 нужно ввести формулу = B5 \* B + C5 \* C + D5 \* D\$9.

Обратите внимание, что значения количества сырья каждого вида пока не известны и будут подобраны в процессе решения задания (ячейки В9:D9 пока пустые).

(Общая прибыль по А) = (прибыль на ед. изделий А) \* (количество А),

следовательно в ячейку В10 следует ввести формулу = В8 \* В9.

Итоговая общая прибыль = (Общая прибыль по A) + (Общая прибыль по B) + (Общая прибыль по C),

значит в ячейку E10 следует ввести формулу = CУММ(B10:D10).

3. В меню *Сервис* активизируйте команду *Поиск решения* и введите параметры поиска, как указано на рис. 12.7.

В качестве целевой ячейки укажите ячейку «Итоговая общая прибыль» (E10), в качестве изменяемых ячеек — ячейки количества сырья — (B9:D9).

Не забудьте задать максимальное значение суммарной прибыли и указать ограничения на запас сырья:

расход сырья 1 < = 350; расход сырья 2 < = 200; расход сырья 3 < = 100, а также положительные значения количества сырья A, B, C > = 0.

Установите параметры поиска решения. Для этого кнопкой *Параметры* откройте диалоговое окно *Параметры поискарешения*, установите параметры по образцу, задайте линейную модель расчета (Линейность модели).

4. Кнопкой Выполнить запустите Поиск решения.

5. Сохраните созданный документ под именем «План производства».

**Выводы.** Из решения видно, что оптимальный план выпуска предусматривает изготовление 5,56 кг продукции В и 22,22 кг продукции С.

Продукцию А производить не стоит. Полученная прибыль при этом составит 527,78 р.

#### Практическая работа 13 Тема: СВЯЗИ МЕЖДУ ФАЙЛАМИ И КОНСОЛИДАЦИЯ ДАННЫХ В МS EXCEL

Цель занятия. Изучение технологии связей между файлами и консолидации данных в MS Excel.

Задание 13.1. Задать связи между файлами.

#### Порядок работы

1. Запустите редактор электронных таблиц Microsoft Excel и создайте новую электронную книгу.

2. Создайте таблицу «Отчет о продажах 1 квартал» по образцу рис. 13.1. Введите исходные данные (Доходы и Расходы):

Расходы = 75,33 р. и проведите расчет Прибыли: Прибыль = Доходы - Расходы. Сохраните файл под именем «1 квартал».

3. Создайте таблицу «Отчет о продажах 2 квартал» по образцу рис. 13.1 в виде нового файла. Для этого создайте новый документ (Файл/Создать) и скопируйте таблицу отчета о продаже за первый квартал, после чего исправьте заголовок таблицы и измените исходные данные:

Доходы = 452,6 р.; Расходы = 185,8 р

Обратите внимание, как изменился расчет Прибыли. Сохраните файл под именем «2 квартал».

4. Создайте таблицу «Отчет о продажах за полугодие» в виде нового файла. Для этого создайте новый документ (*Файл/Создать*) и скопируйте таблицу отчета о продаже за первый квартал, после чего подправьте заголовок таблицы и в колонке В удалите все значения исходных данных и результаты расчетов. Сохраните файл под именем «Полугодие».

5. Для расчета полугодовых итогов свяжите формулами файлы «1 квартал» и «2 квартал».

Краткая справка. Для связи формулами файлов Excel выполните действия: откройте эти файлы (все три файла);

6. начните ввод формулы в файле-клиенте (в файле «Полугодие» введите формулу для расчета «Доход за полугодие»).

Формула для расчета:

Доход за полугодие = Доход за 1 квартал + Доход за 2 квартал.

Чтобы вставить в формулу адрес ячейки или диапазона ячеек из другого файла (файла-источника), щелкните мышью по этим ячейкам, при этом расположите окна файлов на экране так, чтобы они не перекрывали друг друга.

Полный адрес ячейки состоит из названия рабочей книги в квадратных скобках, имени листа, восклицательного знака и адреса ячейки на листе.

В ячейке ВЗ файла «Полугодие» формула для расчета полугодового дохода имеет следующий вид:

= '[1 квартал. xls] ЛистГ!\$В\$3 + '[2 квартал.xls] Лист1'!\$В\$3.

Аналогично рассчитайте полугодовые значения Расходов и Прибыли, используя данные файлов «1 квартал» и «2 квартал». Результаты работы представлены на рис. 13.1. Сохраните текущие результаты расчетов.

Примечание. Если файл-источник данных закрыт, в формуле, которая на него ссылается, будет указан весь путь для этого файла.

Задание 13.2. Обновить связи между файлами.

Порядок работы

1. Закройте файл «Полугодие» предыдущего задания.

2. Измените значения «Доходы» в файлах первого и второго кварталов, увеличив их на 100 р.:

Доходы 1 квартала = 334,58 р.;

Доходы 2 квартала = 552,6 р.

Сохраните изменения и закройте файлы.

Откройте файл «Полугодие». Одновременно с открытием файла появится окно с предложением обновить связи (рис. 13.2). Для обновления связей нажмите кнопку Да. Проследите, как изменились данные файла «Полугодие» (величина «Доходы» должна увеличиться на 200 р. и принять значение 887,18 р.).

В случае, когда вы отказываетесь от автоматического обновления связи, вам приходится выполнить это действие вручную.

4. Изучим процесс ручного обновления связи. Сохраните файл ^Полугодие» и закройте его.

5. Вновь откройте файлы первого и второго кварталов и измени- рге исходные данные Доходов, увеличив значения на 100 р.:

Доходы 1 квартала = 434,58 p.;

Доходы 2 квартала = 652,6 р.

Сохраните изменения и закройте файлы.

6. Откройте файл «Полугодие». Одновременно с открытием файла шоявится окно с предложением обновить связи, нажмите кнопку *Hem*. Для ручного обновления связи в меню *Правка* выберите команду *Связи*, появится окно. В окне перечислены все файлы, данные из которых используются в активном файле «Полугодие»

Расположите его так, чтобы были видны данные файла «Полугодие», выберите файл «1 квартал» и нажмите кнопку *Обновить* и проследите, как изменились данные файла «Полугодие Аналогично выберите файл «2 квартал» и нажмите кнопку *Обновить*. Проследите, как вновь изменились данные файла «Полугодие».

Примечание. При изменении данных в нескольких исход ных файлах обновление связи производится для каждого файла

Задание 13.3. Консолидация данных для подведения итогов п таблицам данных сходной структуры.

Краткая справка. В Excel существует удобный инструме] для подведения итогов по таблицам данных сходной структуры расположенных на разных листах или разных рабочих книгах, - Консолидация данных. При этом одна и та же операция (суммирование, вычисление среднего и др.) выполняется по всем ячейка" нескольких прямоугольных таблиц, и все формулы Excel стро автоматически.

#### Порядок работы

1. Откройте все три файла задания 13.2 и в файле «Полугодие» колонке В удалите все численные значения данных. Установи курсор в ячейку ВЗд

2. Выполните команду Данные/Консолидация (рис. 13.4). В появи шемся окне Консолидация выберите функцию — «Сумма».

В строке «Ссылка» сначала выделите в файле «1 квартал» диап зон ячеек ВЗ:В5 и нажмите кнопку *Добавить*, затем выделите в фа ле «2 квартал» диапазон ячеек ВЗ:В5 и опять нажмите кнопку *Добавить* (см. рис. 13.4). В списке диапазонов будут находиться две области данных за первый и второй кварталы для консолидации. Далее нажмите кнопку ОК, произойдет консолидированное суммирование данных за первый и второй кварталы.

#### Практическая работа 14

#### **Тема: ЭКОНОМИЧЕСКИЕ РАСЧЕТЫ В MS EXCEL**

**Цель занятия.** Изучение технологии экономических расчетов табличном процессоре.

Задание 14.1. Оценка рентабельности рекламной кампании ирмы.

#### Порядок работы

1. Запустите редактор электронных таблиц Microsoft Excel и со- айте новую электронную книгу.

Создайте таблицу оценки рекламной кампании по образцу рис. 14.1.
 Введите исходные данные: Месяц, Расходы на рекламу A(0) (р.), Сумма покрытия
 B(0) (р.), Рыночная процентная ставка (j) = 13,7 %.

Выделите для рыночной процентной ставки, являющейся константой, отдельную ячейку — СЗ, и дайте этой ячейке имя «Ставка».

#### Краткая справка.

Присваивание имени ячейке или труп ячеек.

• Выделите ячейку (группу ячеек или несмежный диапазон которой необходимо присвоить имя.

•Щелкните на поле Имя, которое расположено слева в стро формул.

•Введите имя ячеек.

•Нажмите клавишу [Enter].

Помните, что по умолчанию имена являются абсолютным ссылками.

3. Произведите расчеты во всех столбцах таблицы.

Краткая справка. Расходы на рекламу осуществлялись течение нескольких месяцев, поэтому выбираем динамический ин вестиционный учет. Это предполагает сведение всех будущих пл тежей и поступлений

путем дисконтирования на сумму рыночно процентной ставки к текущему значению.

Формулы для расчета:

 $A(\pi) = A(0) * (1 + j/12)^{(1-n)}$ , в ячейке C6 наберите формулу = B6 \* (1 + ставка/12)^(1 - \$A6).

Примечание. Ячейка A6 в формуле имеет комбинирован адресацию: абсолютную адресацию по столбцу и относительн по строке, и записывается в виде \$A6.

При расчете расходов на рекламу нарастающим итогом н; учесть, что первый платеж равен значению тёкущей стоимос расходов на рекламу, значит в ячейку D6 введем значение = С но в ячейке D7 формула примет вид = D6 + C7. Далее формулу ячейки D7 скопируйте в ячейки D8:D17.

Обратите внимание, что в ячейках нарастающего итога с мая но декабрь будет находиться одно и то же значение, поскольку мосле мая месяца расходов на рекламу не было (рис. 14.2).

Выберем сумму покрытия в качестве ключевого показателя целесообразности инвестиций в рекламу. Она определяет, сколько ириносит продажа единицы товара в копилку возврата инвестиций.

Для расчета текущей стоимости покрытия скопируйте формулу из ячейки C6 в ячейку F6. В ячейке F6 должна быть формула

 $= E6 * (1 + ctabka/12)^{(1 - $A6)}.$ 

Далее с помощью маркера автозаполнения скопируйте формулу в ячейки F7:F17.

Сумма покрытия нарастающим итогом рассчитывается аналогично расходам на рекламу нарастающим итогом, поэтому в ячейку G6 поместим содержимое ячейки F6 (= F6), а в G7 введем формулу

= G6 + F7.

Далее формулу из ячейки G7 скопируем в ячейки G8:G17. В последних трех ячейках столбца будет представлено одно и то же шачение, ведь результаты рекламной кампании за последние три месяца на сбыте продукции уже не сказывались.

Сравнив значения в столбцах D и G, уже можно сделать вывод о рентабельности рекламной кампании, однако расчет денежных потоков в течение года (колонка H), вычисляемый как разница колонок G и D, показывает, в каком месяце была пройдена точка окупаемости инвестиций. В ячейке H6 введите формулу = G6 - D6, и скопируйте ее на всю колонку.

Проведите условное форматирование результатов расчета колонки Н: отрицательных чисел — синим курсивом, положительных чисел — красным цветом шрифта. По результатам условного форматирования видно, что точка окупаемости приходится на июль месяц. 4. В ячейке Е19 произведите расчет количества месяцев, в которых сумма покрытия имеется (используйте функцию «Счет» *Вставка/Функция/Статистические)*, указав в качестве диапазона «Значение 1» интервал ячеек Е7:Е14). После расчета формула в ячейке Е19 будет иметь вид = СЧЕТ(Е7:Е14).

5. В ячейке Е20 произведите расчет количества месяцев, в которых сумма покрытия больше 100 ООО р. (используйте функцию СЧЕТЕСЛИ, указав в качестве диапазона «Значение» интервал ячеек Е7:Е14, а в качестве условия >100 ООО). После расчета формула в ячейке Е20 будет иметь вид = СЧЕТЕСЛИ(Е7:Е14) (рис. 14.3).

6. Постройте графики по результатам расчетов :

«Сальдо дисконтированных денежных потоков нарастающим итогом» по результатам расчетов колонки Н;

«Реклама: расходы и доходы» по данным колонок D и G (диапазоны D5.D17 и G5.G 17 выделяйте, удерживая нажатой клавишу [Ctrl]).

Графики дают наглядное представление об эффективности расходов на рекламу и графически показывают, что точка окупаемости инвестиций приходится на июль месяц.

7. Сохраните файл в папке вашей группы.

Задание 14.2. Фирма поместила в коммерческий банк 45000 р. на лет под 10,5 % годовых. Какая сумма окажется на счете, если проценты начисляются ежегодно? Рассчитать, какую сумму надо поместить на тех же условиях, чтобы через 6 лет накопить 250 000 р.?

#### Порядок работы

1. Запустите редактор электронных таблиц Microsoft Excel и создайте новую электронную книгу или перейдите на новый лист книги, созданной в Задании 14.1

2. Создайте таблицу констант и таблицу для расчета наращенной суммы вклада по образцу (рис. 14.5).

3. Произведите расчеты А(п) двумя способами:

с помощью формулы  $A(п)=A(0) * (1+j)^n$  (в ячейку D10 ввести формулу = \$B\$3 \*  $(1 + B$4)^A 10$  или использовать функцию СТЕПЕНЬ);

с помощью функции БЗ

Краткая справка. Функция БЗ возвращает будущее значение вклада на основе периодических постоянных платежей и постоянной процентной ставки.

Синтаксис функции БЗ: БЗ (ставка', кпер; плата', нз; тип), где ставка — это процентная ставка за период; кпер — это общее число периодов выплат годовой ренты; плата — это выплата, производимая в каждый период, вводится со знаком «-», это значение не может меняться в течение всего периода выплат. Обычно плата состоит из основного платежа и платежа по процентам, но не включает других налогов и сборов; нз — это текущая стоимость, или общая сумма всех будущих платежей с настоящего момента. Если аргумент нз опущен, то он полагается равным 0, В этом случ должно быть указано значение аргумента плата; тип — это число 0 или 1, обозначающее, когда должна производиться выплата. Если аргумент *тип* опущен, то он полагается равным 0 (0 — платеж конце периода; 1 — платеж в начале периода).

Все аргументы, обозначающие деньги, которые платятся (например, депозитные вклады), представляются отрицательными числами. Деньги, которые получены (например, дивиденды), представляются положительными числами.

Для ячейки СЮ задание параметров расчета функции БЗ

4. Используя режим Подбор параметра (Сервис/Подбор параметра) рассчитайте, какую сумму надо поместить в банк на тех же условиях, чтобы через 6 лет накопить 250 000 р.. Задание параметров подбора значения суммы вклада для накопления 250 000 р. В результате подбора выясняется, что первона чальная сумма для накопления в 137 330,29 р. позволит накопить заданную сумму в 25000 р.

### Тема: КОМПЛЕКСНОЕ ИСПОЛЬЗОВАНИЕ ПРИЛОЖЕНИЙ MICROSOFT OFFICE ДЛЯ СОЗДАНИЯ ДОКУМЕНТОВ

**Цель занятия.** Закрепление и проверка навыков создания комплексных текстовых документов с встроенными расчетными таблицами и графиками.

|                             | Расчет приб  | ыли фирмы                       |              |                    |         |
|-----------------------------|--------------|---------------------------------|--------------|--------------------|---------|
| оходы: всего                | ?            | Расходы: всего                  | ?            |                    |         |
| B 1.4                       |              | В Т.Ч.                          |              |                    |         |
| Собственное<br>производство | 1 725 245,90 | Прямь                           | 18           | Проч               | Me      |
| Субподрядные<br>организации | 2 974 965,30 | зарплата                        | 320 352,38   | обслуж. банком     | 3 363,1 |
|                             |              | ECH                             | 131 948,99   | налоги             | 21 338, |
|                             |              | амортизация ОС                  | 25861,03     | налог на дороги    | 13 478, |
|                             |              | амортизация НА                  | 2 4 2 3 1 6  | налог на имущество | 7 860,  |
|                             |              | материалы                       | 695 882,84   | Bcero:             | ?       |
|                             | :<br>:<br>   | услуги связ, с<br>производством | 78 952,86    |                    |         |
|                             |              | Cyforneg                        | 2 07/ 065 30 | <b>i</b>           |         |
|                             |              | Bcero:                          | ?            |                    |         |
| Трибыль                     | ?            | 1                               |              |                    |         |
| 1рибыль (у.е.)              | ?            | 1                               |              |                    |         |

#### Порядок работы

Применяя все известные вам приемы создания и форматирования текстовых и табличных документов, выполните задания па, образцу, стараясь создать по внешнему виду документ как можно ближе к оригиналу задания.

Задание 15.1. Создать таблицу расчета прибыли фирмы, произвести расчеты суммарных доходов, расходов (прямых и прочих) прибыли; произвести пересчет прибыли в условные единицы по, курсу.

Выясните, при каком значении зарплаты прибыль будет равна 500000 р. (используйте режим *Подбор параметра*).

Краткая с п р а в к а. Формулы для расчета:

Расходы: всего = Прямые расходы + Прочие расходы;

Прибыль = Доходы: всего - Расходы: всего;

Прибыль (у. е.) = Прибыль х Курс 1 у. е.

Задание 15.2. Создать «Ведомость учета остатков продуктов ] товаров на складе».

Текстовую часть документа ч&здайте в текстовом редакторе Word, таблицу учета продуктов и товаров создайте в MS Excel ' проведите расчеты и скопируйте в текстовый документ. Задание 15.3. Фирма хочет накопить деньги для реализаций нового проекта. С этой целью в течение пяти лет она кладет на счет ежегодно по 1250 \$ в конце каждого года под 8 % годовых. Определить сколько будет на счете фирмы к концу пятого года (в MS Excel). Построить диаграмму по результатам расчет тов. Выясните, какую сумму надо ежегодно класть на счет, чтобы концу пятого года накопить 10 000 \$.

Краткая справка. Формула для расчета

Сумма на счете = D \*  $((1 + j)^{A}n - l)/j$ .

Сравните полученный результат с правильным ответом:

для п = 5 сумма на счете = 7333,25 \$.

Для расчета суммы ежегодного вклада для накопления к концу! пятого года 10 000 \$ используйте режим *Подбор параметра*.

Вид экрана для расчета с использованием функции БЗ.

Наименование организации\_

ВЕДОМОСТЬ №

УЧЕТА ОСТАТКОВ ПРОДУКТОВ И ТОВАРОВ НА СКЛАДЕ от «\_\_\_\_\_\_\_20\_\_\_г.

| Nº                 | Продукты и товарн      | Единица изме | рения        | Учетная        | Остаток на<br>«_01»_июля_2004 |            |                |  |
|--------------------|------------------------|--------------|--------------|----------------|-------------------------------|------------|----------------|--|
| n/n                | Наименование           | Код          | Наименование | код по<br>ОКЕИ | цена,<br>р. к.                | Количество | Сумма<br>р. к. |  |
| 1                  | 2                      | 3            | 4            | 5              | 6                             | 7          | 8              |  |
| 1                  | Бульон из кубика       |              | ШТ.          |                | 5,00                          | 17,000     | ?              |  |
| 2                  | Ветчина                |              | КГ           |                | 118,89                        | 5,300      | ?              |  |
| 3                  | Говядина вырезка       |              | кг           |                | 85,00                         | 7,900      | ?              |  |
| 4                  | Говядина зад.          |              | КГ           |                | 60,00                         | 8,120      | ?              |  |
| 5                  | Колбаса с/к            |              | КГ           |                | 165,00                        | 5,400      | ?              |  |
| 6                  | Купаты                 |              | КΓ           |                | 31,39                         | 9,500      | ?              |  |
| 7                  | Куры                   |              | КГ           |                | 65,20                         | 17,800     | ?              |  |
| 8                  | Крылья куриные         |              | КГ           |                | 49,44                         | 25,400     | ?              |  |
| 9                  | Легкие                 |              | Kľ           |                | 45,00                         | 14,900     | ?              |  |
| 10                 | Окорочка куриные       |              | КГ           |                | 33,06                         | 11,600     | ?              |  |
| 11,                | Пельмени               |              | КΓ           |                | 49,17                         | 12,400     | ?              |  |
| 12                 | Печень говяжья         |              | KF           |                | 40,83                         | 18,800     | ?              |  |
| 13                 | Сардельки<br>(сосиски) |              | КГ           |                | 50,56                         | 21,300     | ?              |  |
| 14                 | Свинина корейка        |              | КГ           |                | 90,00                         | 13,400     | ?              |  |
| 15                 | Свинина зад.           |              | КГ           |                | 65,00                         | 24,800     | ?              |  |
| 16                 | Сердце                 |              | КГ           |                | 40,00                         | 16,700     | ?              |  |
| Итого по странице: |                        |              |              |                |                               |            |                |  |

количество порядковых номеров \_\_\_\_\_\_ общее количество единиц фактически \_\_\_\_\_\_ на сумму фактически

Материально ответственное лицо:\_\_\_\_\_

Задание 15.4. Создать «Акт о порче товарно-материальных ценностей».

Текстовую часть документа создайте в текстовом редакторе MS Word, таблицу расчета стоимости товарно-материальных ценностей (ТМЦ) для списания создайте в MS Excel, проведите расчеты и скопируйте в текстовый документ

аименование организации \_\_\_\_\_ тдел \_\_\_\_\_ Рукс тдел

«Утверждаю» Руководитель организации

«\_\_\_»\_\_\_\_200\_\_г.

#### AKT

# О ПОРЧЕ ТОВАРНО-МАТЕРИАЛЬНЫХ ЦЕННОСТЕЙ

ОТ «\_\_» \_\_\_\_\_ 200\_\_ г. Комиссия в составе: председатель \_\_\_\_\_\_, чле-ы комиссии \_\_\_\_\_\_ на осно-ании приказа от \_\_\_\_\_\_ № \_\_\_\_ составила на-тоящий акт в том, что указанные ниже ценности пришли негодность и подлежат списанию.

|              | Ед.                                                                                                   |                                                                                                    |                                                                                                    | Стои                                                                                                    | Причины<br>и характер                                                                                                    |                                                                                                    |                                                                                                    |
|--------------|----------------------------------------------------------------------------------------------------|----------------------------------------------------------------------------------------------------|----------------------------------------------------------------------------------------------------|----------------------------------------------------------------------------------------------------|----------------------------------------------------------------------------------------------------|----------------------------------------------------------------------------------------------------|----------------------------------------------------------------------------------------------------|
| Наименование | изме-                                                                                                 | Кол-во                                                                                                    | Розничная                                                                                                    |                                                                                                    | .0                                                                                                    | птовая                                                                                                    | порчи                                                                                                    |
|              | рения                                                                                                 |                                                                                                    | Цена                                                                                                    | Стоимость                                                                                                    | Цена                                                                                                    | Стоимость                                                                                                    | и дага<br>заключения                                                                                                    |
| Стол         | ШТ.                                                                                                   | 15                                                                                                    |                                                                                                    | ?                                                                                                    | 250                                                                                                    | ?                                                                                                    | № 7 от                                                                                                    |
|              |                                                                                                    |                                                                                                    |                                                                                                    |                                                                                                    |                                                                                                    |                                                                                                    | 15.03.04                                                                                                    |
| Стулья       | ШТ.                                                                                                   | 28                                                                                                    |                                                                                                    | ?                                                                                                    | 45                                                                                                    | ?                                                                                                    | № 2 от                                                                                                    |
|              |                                                                                                    |                                                                                                    |                                                                                                    |                                                                                                    |                                                                                                    |                                                                                                    | 15.02.04                                                                                                    |
| Скатерти     | шт.                                                                                                   | 45                                                                                                    | 20                                                                                                    | ?                                                                                                    |                                                                                                    | ?                                                                                                    | № 1 or                                                                                                    |
|              |                                                                                                    |                                                                                                    |                                                                                                    |                                                                                                    |                                                                                                    |                                                                                                    | 15.01.04                                                                                                    |
| Шторы        | ШТ.                                                                                                   | 10                                                                                                    | 75                                                                                                    | ? 🐔                                                                                                    |                                                                                                    | ?                                                                                                    | № 5 от                                                                                                    |
| -            |                                                                                                    |                                                                                                    |                                                                                                    |                                                                                                    |                                                                                                    |                                                                                                    | 1.03.04                                                                                                    |
| Двери        | ШT.                                                                                                   | 12                                                                                                    | 120                                                                                                    | ?                                                                                                    |                                                                                                    | ?                                                                                                    | № 8 от                                                                                                    |
|              |                                                                                                    |                                                                                                    |                                                                                                    |                                                                                                    |                                                                                                    |                                                                                                    | 5.03.04                                                                                                    |
| Компьютер    | ШТ.                                                                                                   | · 1                                                                                                    | 5200                                                                                                    | ?                                                                                                    |                                                                                                    | ?                                                                                                    | № 9 от                                                                                                    |
| _            |                                                                                                    | ĺ                                                                                                    |                                                                                                    |                                                                                                    |                                                                                                    |                                                                                                    | 15.04.04                                                                                                    |
| Калькулятор  | LUT.                                                                                                  | 5                                                                                                    | 100                                                                                                    | ?                                                                                                    |                                                                                                    | ?                                                                                                    | № 11 от                                                                                                    |
| · ·          |                                                                                                    |                                                                                                    |                                                                                                    |                                                                                                    |                                                                                                    |                                                                                                    | 15.04.04                                                                                                    |
| Телевизор    | ШТ.                                                                                                   | 1                                                                                                    | 4300                                                                                                    | ?                                                                                                    |                                                                                                    | ?                                                                                                    | №`12 от                                                                                                    |
| •            |                                                                                                    |                                                                                                    |                                                                                                    |                                                                                                    |                                                                                                    |                                                                                                    | 15.04.04                                                                                                    |
|              |                                                                                                    |                                                                                                    |                                                                                                    |                                                                                                    | _                                                                                                    |                                                                                                    |                                                                                                    |
| ·            |                                                                                                    |                                                                                                    |                                                                                                    |                                                                                                    |                                                                                                    |                                                                                                    |                                                                                                    |
| -            |                                                                                                    |                                                                                                    |                                                                                                    |                                                                                                    |                                                                                                    |                                                                                                    |                                                                                                    |
| Итого:       | ?                                                                                                    |                                                                                                    |                                                                                                    |                                                                                                    | · · ·                                                                                                    |                                                                                                    |                                                                                                    |
|              | Наименование<br>Стол<br>Стулья<br>Скатерти<br>Шторы<br>Двери<br>Компьютер<br>Калькулятор<br>Телевизор | Наименование       Ед. измерения         Стол       Шт.         Стулья       Шт.         Скатерти       Шт.         Шторы       Шт.         Двери       Шт.         Компьютер       шт.         Калькулятор       шт.         Телевизор       шт.         Итого:       ? | НаименованиеЕд.<br>изме-<br>ренияКол-во<br>ренияСтолШт.15СтульяШт.28СкатертиШт.45ШторыШт.10ДвериШт.12Компьютершт.1Калькуляторшт.5Телевизоршт.1Итого:? | Наименование       Ед. измерения       Кол-во Роцена         Стол       Шт.       15         Стулья       Шт.       28         Скатерти       Шт.       45         Шторы       Шт.       10         Двери       Шт.       12         Компьютер       Шт.       1         Калькулятор       Шт.       5         Итого:       ?       1 | Наименование         Ед.<br>измерения         Кол-во         Розничная           Стол         Шт.         15         ?           Стол         Шт.         15         ?           Стол         Шт.         28         ?           Стулья         Шт.         28         ?           Скатерти         Шт.         45         20         ?           Шторы         Шт.         10         75         ?         *           Двери         Шт.         12         120         ?           Компьютер         Шт.         5         100         ?           Телевизор         Шт.         1         4300         ?           Итого:         ? | Ед.<br>измерения         Кол-во<br>рения         Розничная         О<br>Цена         О<br>Тоимость         Цена         Стоимость         Цена           Стол         шт.         15         ?         250           Стулья         шт.         28         ?         45           Скатерти         шт.         45         20         ?         45           Скатерти         шт.         10         75         ?         45           Двери         шт.         12         120         ?         45           Компьютер         шт.         1         5200         ?         1           Калькулятор         шт.         5         100         ?         1           Итого:         ? | Наименование         Ед.<br>измерения         Кол-во<br>рения         Стоимость         Шена         Оптовая           Стол         Шт.         15         ?         250         ?           Стол         Шт.         15         ?         250         ?           Стулья         Шт.         28         ?         45         ?           Скатерти         Шт.         45         20         ?         ?           Шторы         Шт.         10         75         ?         ?         ?           Двери         Шт.         12         120         ?         ?         ?           Компьютер         Шт.         5200         ?         ?         ?           Калькулятор         Шт.         5         100         ?         ?           Итого:         ?         —         —         —         — |

Итого по акту \_\_\_\_\_ наименование на сумму \_\_\_\_\_ р. \_\_\_\_ к.

прописью по розничным ценам или по ценам приобретения) Председатель комиссии

#### ЛИТЕРАТУРА

#### основная

1) Е.В.Михеева, О.И. Титова. Информационные технологии в профессиональной деятельности экономиста и бухгалтера. — М:, Изд. центр «Академия», 2012 г.

Е.В.Михеева, О.И. Титова. Практикум по информационным технологиям в профессиональной деятельности экономиста и бухгалтера. — М:, Изд. центр «Академия», 2012 г.